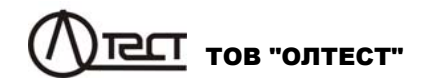

# ВИМІРЮВАЧ ПАРАМЕТРІВ ІЗОЛЯЦІЇ СА7200

Керівництво з експлуатації 411213.014-10 КЕ

| 1        |                                                     | КЦІЯ З ПРИЙМАННЯ                             | 5      |  |  |  |  |
|----------|-----------------------------------------------------|----------------------------------------------|--------|--|--|--|--|
| 23       |                                                     | НІ ВІДОМОСТІ<br>ІНІСТЬ                       | 5<br>6 |  |  |  |  |
| 4        | КОМПП                                               | -ктність                                     | 0      |  |  |  |  |
| 5        | OCHOB                                               | НІ ХАРАКТЕРИСТИКИ                            | 14     |  |  |  |  |
| 6        | БУДОВА                                              | А ГРОБОТА                                    | 21     |  |  |  |  |
|          | 6.1 Пр                                              | инцип дії СА7200                             | 21     |  |  |  |  |
|          | 6.2 Об                                              | <sup>·</sup> єкти вимірювання СА7200 і вибір |        |  |  |  |  |
|          | ВИМ                                                 | ірюваної ділянки ізоляції                    | 22     |  |  |  |  |
|          | 6.3 Ви                                              | мірювання струму холостого ходу              | 27     |  |  |  |  |
|          | 6.4 Ви                                              | мірювання коефіцієнта трансформації          | 27     |  |  |  |  |
|          | 6.5 Еке                                             | зівалентна схема                             | 28     |  |  |  |  |
| 7        | ПАНЕЛЬ                                              | » УПРАВЛІННЯ СА7200                          | 29     |  |  |  |  |
| 8        | підклю                                              | ЧЕННЯ СА7200 ДО ТЕСТОВАНОГО ОБЛАДНАННЯ.      | 31     |  |  |  |  |
| 9        | ΠΟΠΕΡΙ                                              | ЕДНІ УСТАНОВКИ                               | 36     |  |  |  |  |
| 10       | ВВЕДЕН                                              | НЯ ДАНИХ ПО ТЕСТОВАНОМУ ОБЛАДНАННЮ           | 39     |  |  |  |  |
| 11       | вимірк                                              | ЭВАННЯ                                       | 40     |  |  |  |  |
|          | 11.1                                                | Налаштування режимів вимірювння              | 40     |  |  |  |  |
|          | 11.2                                                | Режим «Параметри ізоляції»                   | 43     |  |  |  |  |
|          | 11.3                                                | Режим «Залежність від напруги»               | 48     |  |  |  |  |
|          | 11.4                                                | Режим «Залежність від частоти»               | 50     |  |  |  |  |
|          | 11.5                                                | Режим «Холостий хід»                         | 51     |  |  |  |  |
|          | 11.6                                                | Режим «Коефицієнт трансформації»             | 52     |  |  |  |  |
|          | 11.7                                                | Внесення в базу діелектрика користувача при  |        |  |  |  |  |
|          | тес                                                 | туванні ізоляції                             | 55     |  |  |  |  |
| 12       | РОБОТ/                                              | А З АРХІВАМИ                                 | 56     |  |  |  |  |
| 13<br>14 | 13 ВІДКЛЮЧЕННЯ СА7200 ВІД ТЕСТОВАНОГО ОБЛАДНАННЯ 62 |                                              |        |  |  |  |  |
| 14       | 14 3 0 3 1 ILI II 17 I I F ODJIEIVI                 |                                              |        |  |  |  |  |

| Дата         | Версія |
|--------------|--------|
| Квітень 2020 | 1.0    |

### Читайте уважно цю інструкцію перед використанням Вимірювача параметрів ізоляції СА7200

### Користувач відповідає за безпеку під час експлуатації.

Ми зробили все можливе для того, щоб інформація, представлена в цьому керівництві, була корисною, точною і абсолютно надійною. Разом з тим, ВИРОБНИК не несе відповідальності за будь-які можливі неточності.

| Символ | Значення символу                                                                                                    |
|--------|----------------------------------------------------------------------------------------------------|
| 4      | Ризик ураження електричним струмом!                                                                                                    |
|        | Інформація щодо безпеки персоналу і надійної<br>роботи СА7200, яку необхідно враховувати<br>для запобігання проблемам.<br>Ризик пошкодження або руйнування облад-<br>нання при випробуванні. |

АбревіатураGST<br/>(Grounded Specimen Test)Схема вимірювання<br/>заземлених об'єктівUST<br/>(Ungrounded Specimen Test)Схема вимірювання<br/>незаземлених об'єктів

З питань технічного обслуговування звертатися за наступними адресами :

Поштова адреса: Україна, 04128, м. Київ, а/с 33 ТОВ "ОЛТЕСТ" Юридична адреса: Україна, 03056, м. Київ, пр. Перемоги, 37/1, кв. 11, ТОВ "ОЛТЕСТ" E-mail: <u>info@oltest.ua</u> Web-adpeca: <u>www.oltest.com.ua</u> Тел.: 380-44-537-08-01, 380-44-227-66-65, 380-44-331-46-21

# СА7200 Загальні відомості

### 1 ІНСТРУКЦІЯ З ПРИЙМАННЯ

Після отримання Вимірювача параметрів ізоляції СА7200 (далі– Вимірювач, СА7200) необхідно переконатись в цілісності його упаковки. Якщо виявлене її пошкодження, слід негайно подати позов перевізнику і проінформувати про це представника ВИРОБНИКА.

Потім необхідно розпакувати СА7200 і перевірити наявність його складових частин відповідно до Пакувального листа і Паспорта. При наявності невідповідності для вирішення проблеми слід повідомити про те, що трапилося представнику ВИРОБНИКА.

СА7200 перед відправленням був ретельно перевірений відповідними службами ВИРОБНИКА на відповідність експлуатаційній документації і повністю готовий до застосування.

### 2 ЗАГАЛЬНІ ВІДОМОСТІ

СА7200 призначений для високоточних вимірювань параметрів ізоляції при випробуваннях високовольтного силового обладнання (вимірювальних і силових трансформаторів, високовольтних вводів, кабелів, вимикачів, конденсаторів, розрядників і т.п.) в заводських і польових умовах при випробувальних напругах до 12 кВ.

Основні переваги СА7200:

– Виконання тестів ізоляції для незаземлених (UST) і заземлених (GST) об'єктів вимірювання.

– Наявність вбудованого в СА7200 джерела випробувальної напруги, яке дозволяє виконувати вимірювання в діапазонах частот від 15 до 400 Гц і напруги від 100 В до 12 кВ.

 Використання сучасних методів обробки сигналів і алгоритмів фільтрації, що дають високу точність вимірювань в польових умовах при високих рівнях завад.

 Застосування стабільних компонентів вимірювального ланцюга, що забезпечують високу точність вимірювань в широкому діапазоні температур навколишнього середовища.

 Автоматизація всіх вимірювань, що мінімізує час проведення випробувань.

 Здійснення управління процесом вимірювання безпосередньо з сенсорного екрану, розміщеного на СА7200.

– Наявність спеціальних заходів безпеки, що дозволяють виконувати аварійне відключення СА7200, а також забороняють подачу високої напруги при відключених або несправних технічних засобах безпеки, вмонтованих в СА7200. – Мобільність, СА7200 виконаний в одному корпусі і легко транспортується, оскільки розміщений в міцній і надійній валізі на колесах. Всі необхідні кабелі упаковані в зручну для перенесення сумку.

 Можливість роботи від мережі живлення 50/60 Гц з номінальною напругою в діапазоні від 100 до 240 В.

За рівнем електромагнітних завад, що генеруються, і стійкості до зовнішніх електромагнітних завад СА7200 відповідає вимогам ДСТУ EN 61326-1.

### 3 БЕЗПЕЧНІСТЬ

Одним з найважливіших факторів при роботі з високовольтним електричним обладнанням є безпека. СА7200 відповідає загальним вимогам безпеки за способом захисту людини від ураження електричним струмом ДСТУ EN 61010-1.

Изтайте, СА7200 і тестоване обладнання генерують високу напругу, яка може бути небезпечною для життя!

Робота з високовольтним електрообладнанням вимагає знань і виконання правил безпеки, які викладені в цьому документі, а також в державних і галузевих нормативних документах з техніки безпеки.

Особи, які виконують випробування і обслуговування високовольтного обладнання, обов'язково повинні бути ознайомлені з правилами і рекомендаціями, наведеними нижче.

ВИРОБНИК і його торговельні представники не несуть відповідальності за прямий або непрямий збиток, нанесений людям і/або майну, причиною якого є недотримання правил безпеки, зазначених в даному документі, або неправильне використання обладнання, що постачається.

### 3.1 Запобіжні заходи загального характеру

При роботі з СА7200 слід дотримуватися таких правил:

- Використовувати СА7200 тільки в умовах, зазначених в 5.2.8.
- СА7200 заборонено використовувати під дощем або снігом.

– Заборонено входити в високовольтну зону, коли живлення СА7200 включене.

– Заборонено підключати СА7200 до працюючого обладнання або обладнання, що знаходиться під напругою.

– Заборонено виконувати інші роботи з тестованим обладнанням під час виконання вимірювань за допомогою СА7200.

– Не залишайте СА7200 без нагляду під час проведення вимірювань.

– Не вмикайте СА7200, якщо він несправний.

- Не вмикайте СА7200 у вибухонебезпечному середовищі.

 Не намагайтеся ремонтувати та обслуговувати СА7200 самостійно.

### 3.2 Організаційні заходи з безпеки персоналу

Виконання робіт з використанням СА7200 має здійснюватися бригадою, що складається щонайменше з двох осіб:

– **Керівника робіт,** в чиї обов'язки входить підготовка до вимірювань, спостереження за їх ходом, запобігання можливих ризиків, забезпечення виконання всіх запобіжних заходів, подача команд Оператору і іншим працівникам.

– **Оператора**, в обов'язки якого входить підключення СА7200 до тестованого устаткування і тестування його за допомогою СА7200; в полі зору Оператора повинна знаходитися вся зона вимірювань.

Дозволяється залучення додаткових працівників для контролю проведення вимірювань або прискорення роботи бригади, наприклад:

 – Помічника оператора, що виконує вказівки Оператора при підключенні СА7200 до тестованого устаткування і при тестуванні його.

– Спостерігача, обов'язком якого є спостереження за ходом випробувань і дотриманням запобіжних заходів.

Візуальні, вербальні та інші сигнали між працівниками повинні бути обумовлені заздалегідь.

Більш детально обов'язки згаданих вище осіб викладені у відповідних нормативних документах державного, галузевого і місцевого рівня з техніки безпеки, що стосуються випробувань і вимірювань електрообладнання. Особи, що працюють в безпосередній близькості від зони, де проводяться вимірювання, повинні бути завчасно проінформовані Керівником робіт.

Працівники, які мають кардіостимуляторами, повинні проконсультуватися з лікарем у разі, якщо вони збираються працювати з СА7200 або знаходитися поблизу зони вимірювань, де прилад буде використовуватися.

Перед проведенням високовольтних випробувань і вимірювань працівникам іноді доводиться підніматися на високовольтне обладнання для виконання різноманітних підключень. При проведенні випробувань ніхто не повинен перебувати на тестованому обладнанні і на відстані від його струмоведучих частин меншому, ніж нормоване в нормативних документах з техніки безпеки при високовольтних випробуваннях!

Все обладнання, до якого буде підключений СА7200, має бути знеструмлене перед монтажем вимірювальної схеми. Високовольтне обладнання повинно бути від'єднане від струмоведучих шин і правильно заземлено.

Захисне заземлення СА7200 має бути підключене до шини захисного заземлення випробуваного обладнання.

При виконанні вимірювань джерело високої напруги, вбудоване в СА7200, живить вимірювальну схему. Рівні напруги в проводах, роз'ємах та вимірювальних кабелях небезпечні для життя. Уникайте контакту з тестованим обладнанням і його частинами, а також вимірювальними кабелями.

4

Ніколи не тримайте в руках і не торкайтеся до Кабеля ВН при наявності на ньому високого випробувальної напруги. При роботі рекомендується надягати діелектричні рукавички не тільки при підключенні до виводів високої напруги, а й при перемиканні органів управління СА7200.

При проведенні вимірювань важливо прибрати всі сторонні предмети, такі, як стійки, сходи, відра і т.п., з високовольтної зони і запобігти їх випадковому потраплянню в неї. Рекомендується використовувати бар'єри і захисні стрічки для огорожі високовольтної зони з метою запобігання проникнення в неї сторонніх осіб.

# СА7200 Безпечність

Обладнання повинно бути розміщено таким чином, щоб забезпечити достатню відстань між СА7200 і тестованим об'єктом під час подачі високої напруги.

Підключення всіх кабелів до СА7200 слід виконувати тільки після його належного заземлення відповідно до вказівок розділу 8.

Будь-який інший порядок підключення забороняється!

Виконувати підключення вимірювальних кабелів до тестованого обладнання дозволяється тільки після того, як ці кабелі були підключені до СА7200.

Після всіх вимірювань спершу слід відключити кабелі СА7200 від виводів тестованого обладнання і заземлити ці виводи, а потім приєднати кабелі від роз'ємів СА7200. Кабель заземлення повинен бути відключений від СА7200 в останню чергу!

Не намагайтеся відключити Кабелі вимірювальні або Кабель ВН від висновків або входів об'єкта тестування або СА7200, якщо напругу не знижено до нуля і живлення СА7200 не вимкнено. Спроби відключення обладнання під напругою можуть привести до серйозного і навіть смертельного ураження електричним струмом!

### 3.3 Засоби забезпечення безпеки СА7200

Для забезпечення безпеки персоналу в СА7200 передбачені наступні заходи:

### Контроль наявності заземлення.

У СА7200 є спеціальна схема, яка блокує подачу високої напруги в вимірювальний ланцюг до моменту правильного підключення системи заземлення. Індикатор "Заземлення" на передній панелі СА7200 інформує про стан заземлення СА7200.

| Колір індикатора<br>"Заземлення" | Стан заземлення<br>СА7200 |  |  |
|----------------------------------|---------------------------|--|--|
| Червоний                         | Не підключене             |  |  |
| Зелений                          | Підключене                |  |  |

Блокування подачі високої напруги і її екстрене (аварійне) відключення.

<u>Блокування</u> і <u>екстрене (аварійне) відключення</u> напруги можуть бути виконані незалежно Керівником робіт і/або Оператором за допомогою таких органів управління:

– Кнопка безпеки – кнопка пружинного типу, яка за допомогою кабеля під'єднується до роз'єму "Кнопка безпеки" на передній панелі СА7200. Кнопкою безопеки управляє Керівник робіт або Спостерігач. СА7200 не працюватиме, якщо кабель з цією кнопкою не підключений до гнізда "Кнопка безпеки". При початковому (відпущеному) стані Кнопки безпеки або при її відсутності установка високої напруги на виході ВН Вимірювача заблокована. Для зняття цього блокування слід перевести Кнопку в натиснутий стан.

Примітка: в разі використання трьохпозиційної кнопки безпеки її стану «натиснута» відповідає переведення в середнє положення, тобто натискання «не до кінця». Стан відпущеної кнопки і стан натиснутої «до кінця» рівноцінні і відповідають стану «відпущена».

– Кнопка "Аварійне відключення" розташована на передній панелі СА7200 і використовується Оператором для аварійної зупинки вимірювань в небезпечних і непередбачуваних ситуаціях. Коли кнопка "Аварійне відключення" натиснута, СА7200 не може бути повторно включений. Для того, щоб розблокувати кнопку "Аварійне відключення", її необхідно повернути за годинниковою стрілкою.

### Індикація наявності високої напруги.

На передній панелі СА7200 встановлений індикатор "ВН", колір якого інформує про наявність високої напруги в вимірювальній схемі.

| Колір<br>індикатора<br>"ВН" | Стан СА7200                                                                                                    |  |  |
|-----------------------------|----------------------------------------------------------------------------------------------------|--|--|
| Червоний                    | Високу напругу подано, виконується вимірювання                                                                                     |  |  |
| Жовтий                      | Високу напругу не подано, але її подача розблоко-<br>вана (кнопка "Аварійне відключення" відпущена, а<br>Кнопка безпеки натиснута) |  |  |
| Зелений                     | Високу напругу не подано і її подача заблокована кнопкою "Аварійне відключення" і/або Кнопкою "Аварійне відключення"               |  |  |

### Подача звукового і світлового сигналів при виконанні випробувань.

У комплект поставки опціонально входить Сигнальний пристрій, який підключається до роз'єму "Сигнальний пристрій" на передній панелі СА7200. При подачі високої напруги в вимірювальну схему Сигнальний пристрій подає звукові та світлові сигнали.

### 3.4 Застосування засобів для забезпечення безпеки СА7200

При виконанні вимірювання кабель з Кнопкою безпеки повинен бути підключений до СА7200. Кнопка безпеки повинна знаходитися в руках Керівника робіт або Спостерігача, бути натиснутою і утримуватись в цьому положенні до закінчення вимірювання.

Настійно рекомендується натискати Кнопку безпеки тільки безпосередньо перед початком вимірювань. До цього моменту всі підключення і підготовчі роботи повинні бути виконані, а персонал перебувати в безпечному місці.

У момент запуску вимірювання Сигнальний пристрій подасть звуковий сигнал і починає блимати до закінчення вимірювання і зняття високої напруги.

У разі виникнення небезпеки той, в чиїх руках Кнопка безпеки, Керівник робіт або Спостерігач, повинен негайно її відпустити, а Оператор натиснути кнопку "Аварійне відключення". При виконанні хоча б одного з цих дій подача високої напруги буде заблокована і колір індикатора "BH" на передній панелі СА7200 стане зеленим!

Кнопка безпеки повинна використовуватися завжди при проведенні вимірювань! Категорично заборонено штучно замикати контакти роз'єму "Кнопка безпеки" або блокувати Кнопку безпеки за допомогою механічних засобів!

### 3.5 Висновки

Неможливо запобігти і передбачити всі потенційні ризики при використанні високовольтного обладнання, які можуть виникнути при різних варіантах використання СА7200. Керівнику і іншим учасникам перед початком роботи необхідно розглянути всі можливі аспекти проведення високовольтних вимірювань в доповнення до правил, описаних в цьому розділі.

На всіх стадіях випробувань і експлуатації СА7200 повинні дотримуватися вимоги з електробезпеки відповідно до ДСТУ EN 61010-1 та експлуатаційної документації на обладнання, яке використовується.

Настійно рекомендується вивчити рекомендації, наведені в документі "Правила улаштування електроустановок" і дотримуватися їх при роботі з СА7200.

Багато нещасних випадків при використанні високовольтного обладнання відбувається з людьми, які мають великий досвід роботи з високовольтним обладнанням.

Найбільша небезпека - це взаємодія з працюючим обладнанням. Для того, щоб уникнути її, працівники повинні бути вкрай уважними, виконувати інструкції, забезпечуючи власну безпеку та безпеку своїх колег.

### 4 КОМПЛЕКТНІСТЬ

### 4.1 Базовий комплект

| Найменування                                                   | Позначення        | Кіл. |
|----------------------------------------------------------------|-------------------|------|
| СА7200 (Основний блок)                                         | 411722.019-10     | 1    |
| Кабель ВН, 20 м                                                | 685651.062-10     | 1    |
| Кабель вимірювальний, синій, 20 м                              | 685612.129-10     | 1    |
| Кабель вимірювальний, жовтий, 20 м                             | 685612.130-10     | 1    |
| Кабель захисного заземлення, 10 м                              | 685615.012-10     | 1    |
| Кнопка безпеки                                                 | 418131.005-10     | 1    |
| Кабель живлення 10 A EU (CEE 7/XVII - C13)                     | -                 | 1    |
| Крюк кабелю ВН                                                 | 301531.012        | 1    |
| Затиск кабелю ВН                                               | 301531.013        | 1    |
| Затиск кабелю вимірювального<br>(розкриття до 32 мм)           | 685614.136        | 2    |
| Зажим кабелю вимірювального<br>(розкриття до 9,5 мм)           | 685614.137        | 2    |
| Перехідник для кабелю<br>вимірювального                        | 685614.138        | 1    |
| Перехідник для кабелю ВН                                       | 685614.139        | 1    |
| USB флеш-пам'ять                                               | 408111.003-10     | 1    |
| Керівництво з експлуатації. Частина 1<br>Технічна експлуатація | 411213.014-10 КЕ  | 1    |
| Керівництво з експлуатації. Частина 2.<br>Методика повірки     | 411213.014-10 KE1 | 1    |
| Керівництво з застосування                                     | 411213.014-10 КЗ  | 1    |
| Паспорт                                                        | 411213.014-10 ПС  | 1    |
| Сумка для кабелів і аксесуарів                                 | 323382.047        | 1    |

### 4.2 Додаткові пристрої

| Найменування                                 | Позначення    | Кіл. | Примітка       |
|----------------------------------------------|---------------|------|----------------|
| Сигнальний пристрій<br>(довжина кабелю 10 м) | 425132.004-10 |      |                |
| Конденсатор тестуючий 12 кВ                  | 411634.056-10 |      |                |
| Конденсатор вимірювальний Сктр               | 411634.057-10 |      | Кількість      |
| Блок сполучення                              | 426477.003-01 |      | при замовленні |
| Кабель ВОК, 5 м                              | 468615.014    |      |                |
| Затиск розширюючий<br>(розкрив до 120 мм)    | 685614.090    |      |                |

### 5 ОСНОВНІ ХАРАКТЕРИСТИКИ

### 5.1 Призначення і режими роботи

СА7200 призначений для проведення випробувань ізоляції при діагностиці силових трансформаторів, автотрансформаторів, реакторів, вимірювальних трансформаторів, високовольтних вводів, кабелів, конденсаторів та іншого енергетичного обладнання в заводських і польових умовах. Вбудоване джерело випробувальної напруги дозволяє виконувати високовольтні вимірювання при різних рівнях і частотах випробувальної напруги.

Перелік величин, що вимірюються і індикуються, наведений в 5.2.1. СА7200 виконує вимірювання в таких режимах:

1 <u>"Параметри ізоляції</u>", в якому вимірюються ємність тестованих ділянок ізоляції; тангенс кута діелектричних втрат tgδ, що характеризують стан ізоляції при випробувальній напрузі від 0,1 до 12 кВ в діапазоні частот 45 ... 70 Гц або із застосуванням випробувальної напруги від 0,1 до 4 кВ в діапазоні частот15...400 Гц.

При цьому забезпечується:

- вибір схем вимірювання для заземлених (GST) і для незаземлених (UST) об'єктів вимірювання;
- автоматичне приведення результатів вимірювання tg $\delta$  і PF до температури 20°C;
- усунення впливу завад методом відстройки від частоти мережі;
- автоматична компенсація впливу ємності ділянок ізоляції, які шунтують вимірювальний вхід, на результати;
- збереження результатів вимірювань в архіві.

2 <u>"Залежність від напруги"</u>, який призначений для визначення залежності tg<sub>0</sub> від випробувальної напруги від 0,1 до 12 кВ і в діапазоні частот 45...70 Гц або від 0,1 до 4 кВ в діапазоні частот 15...400 Гц.

При цьому забезпечується:

- вибір схем вимірювання для заземлених (GST) і для незаземлених (UST) об'єктів вимірювання;
- вибір ряду значень напруги, що при них будуть виконуватись вимірювання;
- виведення результатів вимірювання в графічному і табличному вигляді;

- збереження результатів вимірювань в архіві.

# СА7200 Основні характеристики

3 <u>"Залежність від частоти"</u>, який призначений для визначення залежності  $tg\delta$  від частоти при випробувальній напрузі від 0,1 до 4 кВ в діапазоні частот 15...400 Гц.

При цьому забезпечується:

- вибір схем вимірювання для заземлених (GST) і для незаземлених (UST) об'єктів вимірювання;
- вибір (або введення) ряду значень частоти, що при них будуть виконуватись вимірювання;
- виведення результатів вимірювання в графічному і табличному вигляді;
- збереження результатів вимірювань в архіві.

4 <u>"Холостий хід"</u>, який призначений для вимірювання струму холостого ходу трансформатора, що випробується, а також індуктивності.

5 <u>"Коефіцієнт трансформації"</u>, який призначений для вимірювання коефіцієнта трансформації при однофазному збудженні.

### 5.2 Технічні характеристики

### 5.2.1 Вимірювані та відтворювані величини

|          | _                                                                    |                  | Режими СА7200         |                           |                           |              |                             |
|----------|----------------------------------------------------------------------|------------------|-----------------------|---------------------------|---------------------------|--------------|-----------------------------|
| N<br>з/п | Найменування<br>величини                                             | Позначення       | Параметри<br>ізоляції | Залежність<br>від напруги | Залежність<br>від частоти | Холостий хід | Коефіцієнт<br>трансформації |
| 1        | Тангенс кута втрат                                                   | <b>tg</b> δ      | +                     | +                         | +                         |              |                             |
| 2        | Тангенс кута втрат,<br>приведений до тем-<br>ператури 20°С           | <i>tg</i> δ@20°C | +                     |                           |                           |              |                             |
| 3        | Коефіцієнт<br>потужності cos φ                                       | PF               | +                     | +                         | +                         |              |                             |
| 4        | Коефіцієнт<br>потужності соз φ,<br>приведений до<br>температури 20°С | <i>PF</i> @20°C  | +                     |                           |                           |              |                             |
| 5        | Ємність                                                              | Cx               | +                     |                           |                           |              |                             |
| 6        | Індуктивність                                                        | Lx               |                       |                           |                           | +            |                             |
| 7        | Напруга                                                              | U                | +                     | +                         |                           | +            | +                           |
| 8        | Частота                                                              | f                | +                     |                           | +                         | +            | +                           |
| 9        | Сила струму                                                          | <i>I</i> x       | +                     |                           |                           | +            |                             |
| 10       | Активні втрати                                                       | Р                | +                     |                           |                           | +            |                             |
| 11       | Відношення<br>сигнал / завада                                        | C/3              | +                     |                           |                           | +            |                             |
| 12       | Коефіцієнт<br>трансформації                                          | Ктр              |                       |                           |                           |              | +                           |
| 13       | Добротність                                                          | Q                |                       |                           |                           | +            |                             |

# СА7200 Основні характеристики

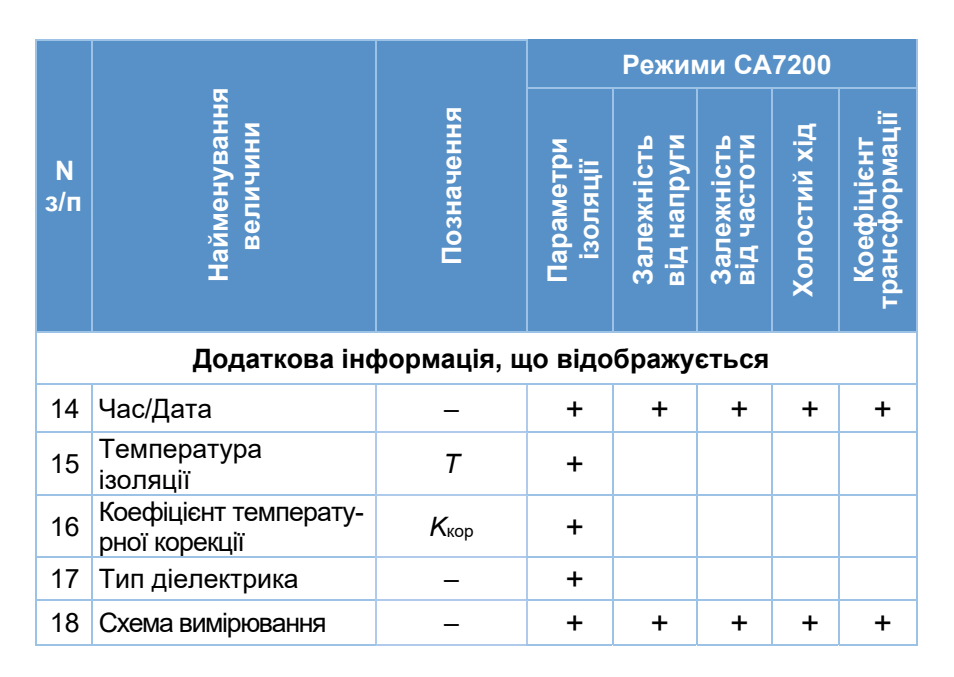

### 5.2.2 Діапазони і похибки вимірювань

| Найменування<br>величини    | Позначення  | Діапазон<br>вимірювання | Роздільна<br>здатність | Границі<br>допустимої<br>похибки<br>вимірювання           |
|-----------------------------|-------------|-------------------------|------------------------|-----------------------------------------------------------|
| Тангенс кута<br>втрат       | <i>tg</i> δ | 0100 %                  | 0,001%                 | ±(0,005·l <i>tg</i> δl*+0,01) %¹                          |
| Ємність                     | Cx          | 6 пФ…6 мкФ              | 0,01 пФ                | ± (0,001· <i>C</i> <sub>x</sub> *+1·10 <sup>-13</sup> ) Φ |
| Індуктивність**             | Lx          | 2 Гн2 МГн               | 0,1 мГн                | ± (0,005 <sup>.</sup> <i>L</i> <sub>x</sub> * +1 ) мГн    |
| Сила струму**               | lх          | 20 мкА…200 мА           | 0,1 мкА                | ± (0,003· <i>l</i> <sub>x</sub> *+1) мкА                  |
| Активні<br>втрати **        | Ρ           | 0…400 Вт                | 0,1 мВт                | ±(0,008 · <i>Р</i> *+0,1) мВт                             |
| Випробувальна<br>напруга*** | U           | 10012000 B              | 1 B                    | ± (0,003 · <i>U</i> * +1) B                               |
| Частота ***                 | f           | 15…400 Гц               | 0,01 Гц                | ± (0,001 · ƒ*+0,1) Гц                                     |

# СА7200 Основні характеристики

# 5.2.3 Рекомендований інтервал між калібруваннями

| Міжкалібрувальний інтервал |
|----------------------------|
| 2 роки                     |
|                            |

# 5.2.4 Характеристики вбудованого джерела випробувальної напруги

| Характеристики | Діапазон  | Додаткові умови                                             |
|----------------|-----------|-------------------------------------------------------------|
| Випробувальна  | U≤12 кВ   | 4570 Гц                                                     |
| напруга        | U≤4 кВ    | 15…400 Гц                                                   |
| Частота        | 15…400 Гц | _                                                           |
|                | ≤ 100 мА  | Безперервна робота                                          |
| Сила струму    | ≤ 200 мА  | Робота з перервами:<br>– робота – 2 хв;<br>– перерва – 8 хв |
| Потужність     | 2400 BA   | _                                                           |

### 5.2.5 Максимально допустима ємність об'єкта вимірювань

| Напруга | Частота | Ємність |
|---------|---------|---------|
| 100 B   | 50 Гц   | 6 мкФ   |
| 12 кВ   | 50 Гц   | 53 нФ   |
| 12 кВ   | 60 Гц   | 44 нФ   |

# 5.2.6 Інтерфейси

| Призначення                                 | Найменування         |
|---------------------------------------------|----------------------|
| Управління процесом вимірювання             | Сенсорний екран 5,6" |
| Оптичний роз'єм                             | ВОК                  |
| USB роз'єм для підключення флеш-<br>пам'яті | ••                   |
| Роз'єм для сервісних робот                  | Сервісний роз'єм     |

# 5.2.7 Масогабаритні характеристики

| Найменування                   | Розміри, мм  | Вага, кг |
|--------------------------------|--------------|----------|
| СА7200 (основний блок)         | 550x330x 250 | 27       |
| Сигнальний пристрій            | 91x110       | 0,9      |
| Конденсатор тестуючий 12 кВ    | 112x112x47   | 3        |
| Конденсатор вимірювальний Сктр | 110x110x250  | 2        |
| Сумка з кабелями               | 800x400x500  | 13,5     |

### 5.2.8 Умови експлуатації, транспортування і зберігання

| Найменування                      | Значення                   |
|-----------------------------------|----------------------------|
| Температура навколишнього повітря | від мінус 20 до плюс 50 °C |
| Відносна вологість повітря        | До 95 %, без конденсації   |

# 5.2.9 Живлення

| Найменування                                                       | Значення           |
|--------------------------------------------------------------------|--------------------|
| Діапазон номінальних напруг мережі<br>живлення                     | 100240 B           |
| Номінальна частота мережі живлення                                 | 50 або 60 Гц       |
| Максимальна потужність, яку споживає<br>СА7200 від мережі живлення | Не більше 1000 В·А |

# 5.2.10 Засоби безпеки

| Найменування                     | Призначення                                                                                                    |  |
|----------------------------------|----------------------------------------------------------------------------------------------------|--|
| Кнопка безпеки                   | Зняття блокування високої напруги на<br>виході ВН:                                                                                                    |  |
| Кнопка<br>"Аварійне відключення" | Аварійна зупинка вимірювання                                                                                                    |  |
| Індикатор "ВН"                   | Наявність високої напруги:<br>– червоний – висока напруга по-<br>дана;<br>– жовтий – подання високої на-<br>пруги можливе;<br>– зелений – подання високої на-<br>пруги заблоковане |  |
| Індикатор "Заземлення"           | Наявність захисного заземлення:<br>– Червоний – заземлення<br>СА7200 не підключене;<br>– Зелений – заземлення СА7200<br>подключене                                                 |  |
| Сигнальний пристрій              | Подача звукових і світлових сигналів під час виконання вимірювань                                                                                                    |  |

### 6 БУДОВА І РОБОТА

### 6.1 Принцип дії СА7200

СА7200 виконує неруйнівний контроль якості ізоляції електротехнічного обладнання. При цьому на тестовану ділянку ізоляції подається випробувальна напругу в діапазоні від 0,1 до 12 кВ, що не перевищує значення робочої напруги.

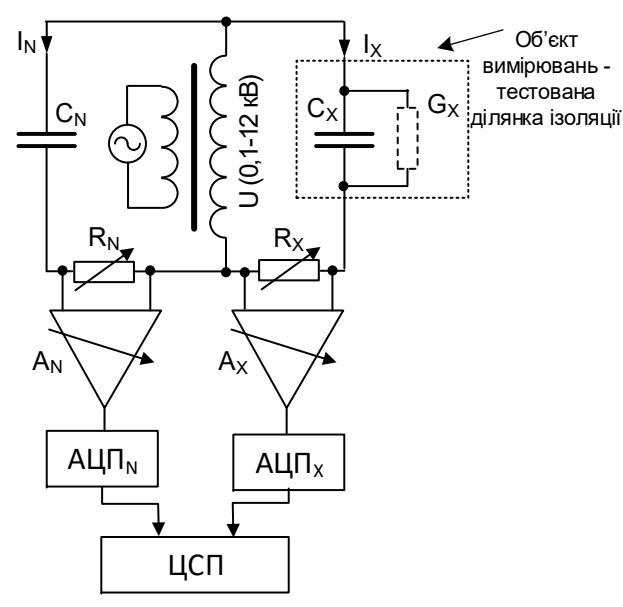

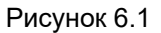

Рисунок 6.1 ілюструє принцип вимірювання, використаний в СА7200. Напруги, пропорційні струмам еталонного конденсатора С<sub>N</sub> і об'єкта вимірювань (С<sub>x</sub>, G<sub>x</sub>), виділяються на шунтах R<sub>N</sub> і R<sub>x</sub>, відповідно. Ці напруги надходять через підсилювачі A<sub>N</sub> і A<sub>x</sub> на два аналогоцифрові перетворювачі (АЦП<sub>N</sub> і АЦП<sub>x</sub>) і оцифровуються. Оцифровані значення напруг поступають в цифровий сигнальний процесор (ЦСП) СА7200, який виконує фільтрацію, обчислення та видачу результатів вимірювання.

Об'єктом вимірювання в даному випадку є ємність C<sub>X</sub>, яка умовно представляє тестовану ділянку ізоляції.

### 6.2 Об'єкти вимірювання СА7200 і вибір вимірюваної ділянки ізоляції

Об'єктами вимірювання при діагностиці ізоляції є конкретні ділянки ізоляції високовольтного обладнання: силових трансформаторів, шунтуючих реакторів, трансформаторів струму, високовольтних вводів і т.п.

Як приклад на рисунку 6.2 показано спрощене зображення триобмоткового трансформатора з обмотками і вводами однієї з фаз, підготовленого до проведення випробувань (виводи обмоток закорочені). Ділянки ізоляції, позначені, як ємності Свн-нн, Ссн-вн, Ссн-сн, Снн-бак, Ссн-бак, Свн-бак, в даному випадку є об'єктами вимірювання. Умовно ці об'єкти вимірювання можна розбити на дві групи: незаземлені (ємності Свн-нн, Ссн-вн, Снн-сн) та заземлені (ємності Снн-бак, Ссн-бак, Свн-бак).

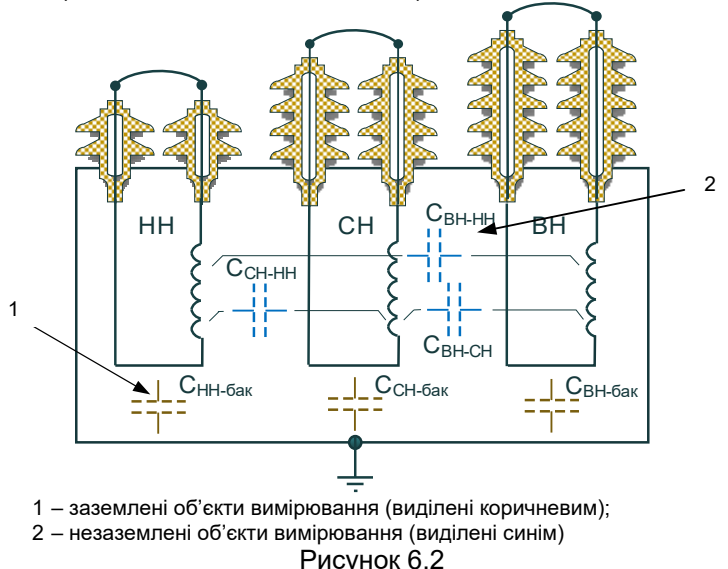

У відповідності з цим, схеми вимірювання, що забезпечують вибір вимірюваної ділянки ізоляції, розділені на дві групи:

– UST (Ungrounded Specimen Test) – схеми вимірювання незаземлених об'єктів;

- GST (Grounded Specimen Test) - схеми вимірювання заземлених об'єктів.

У таблиці 6.1 представлені найменування схем вимірювання та відповідні їм умовні зображення схеми СА7200, стану його входів і положень Комутатора.

# СА7200 Будова і робота

# СА7200 Будова і робота

### Таблиця 6.1

| Схема       | Стан входів                                                                                                    |                                                                           |
|-------------|----------------------------------------------------------------------------------------------------|---------------------------------------------------------------------------|
| вимірювання | CA7200                                                                                                    | Положення комутатора                                                      |
| UST-1       | Вхід "І <sub>х</sub> 1" використову-<br>ється як вимірювальний<br>канал.<br>Входи "І <sub>х</sub> 2" і ⊕ підклю-<br>чаються до потенціалу G<br>(захисний потенціал) | СА7200<br>Вихід ВН<br>См<br>Комутатор<br>Ix1<br>G                         |
| UST-2       | Вхід "І <sub>х</sub> 2 використову-<br>ється як вимірювальний<br>канал.<br>Входи "І <sub>х</sub> 1" і ⊕ підклю-<br>чаються до потенціалу<br>G                       | СА7200<br>Вихід ВН<br>С<br>Комутатор<br>RN<br>RX<br>CN<br>CN<br>Komytatop |
| UST-12      | Входи "I <sub>x</sub> 1" і "I <sub>x</sub> 2 викори-<br>стовуються як вимірю-<br>вальні канали.<br>Вхід 🕀 підключається<br>до потенціалу G                          | СА7200 Вихід ВН<br>Сл. Комутатор<br>RN Rx Ix1<br>G                        |
| GST-12      | Входи "I <sub>x</sub> 1", "I <sub>x</sub> 2 і                                                                                                    | СА7200<br>Вихід ВН<br>Сл.<br>Комутатор<br>Вихід Сл.<br>Комутатор          |

| Продовження таблиці 6.1 |                                                                                                    |                                                           |  |  |  |
|-------------------------|----------------------------------------------------------------------------------------------------|-----------------------------------------------------------|--|--|--|
| Схема<br>вимірювання    | Стан входів<br>СА7200                                                                                                    | Положення Комутатора                                      |  |  |  |
| GSTg-1                  | Входи "I <sub>x</sub> 2" і ⊕ викори-<br>стовуються як вимірю-<br>вальні канали.<br>Вхід "I <sub>x</sub> 1" підключається<br>до потенціалу G | СА7200 Выход ВН                                           |  |  |  |
| GSTg-2                  | Входи "I <sub>x</sub> 1" і 🕀 викори-<br>стовуються як вимірю-<br>вальні канали.<br>Вхід "I <sub>x</sub> 2" підключається<br>до потенціалу G | СА7200<br>Выход ВН<br>СКоммутатор<br>I,2<br>G             |  |  |  |
| GSTg-12                 | Вхід ⊕ використову-<br>ється як вимірювальний<br>канал.<br>Входи "I <sub>x</sub> 1" і "I <sub>x</sub> 2" підклю-<br>чається до потенціалу G | СА7200<br>Выход ВН<br>См<br>Коммутатор<br>Ix1<br>Ix2<br>G |  |  |  |

Розглянемо схему вимірювання за допомогою СА7200 (рисунок 6.3) одного з ділянок ізоляції (С<sub>ВН-НН</sub>), яка відповідає схемі вимірювання незаземлених об'єктів (схема UST-2). При таких підключеннях кабелів і положеннях перемикачів, що входять до складу комутатора (таблиця 6.1, схема UST-2), вимірюється тільки ділянка ізоляції С<sub>ВН-НН</sub>. Це досягається за рахунок того, що струм тільки цієї ємності протікає через шунт R<sub>x</sub>, а всі інші ємності не впливають на результат вимірювання, завдяки тому, що всі вони підключені до потенціалу G

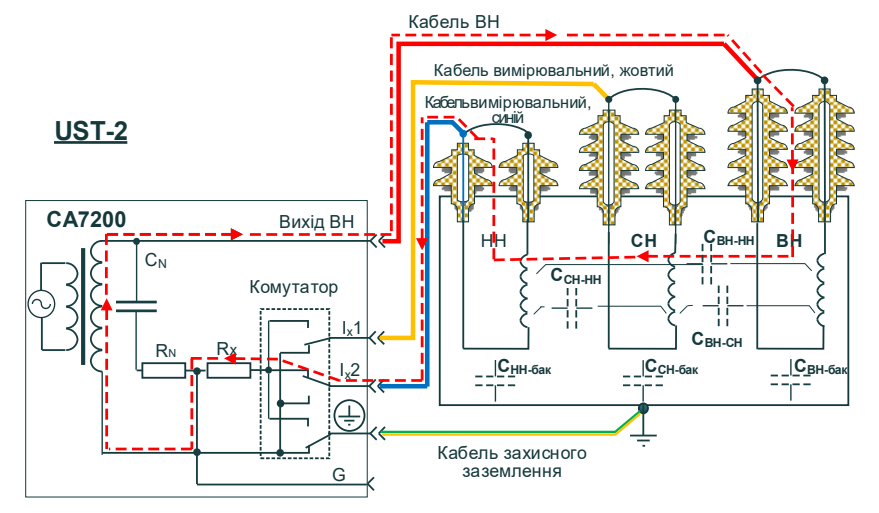

### Рисунок 6.3

На рисунку 6.4 показана схема вимірювання за допомогою CA7200, яка відповідає схемі вимірювання GSTg-12, для ділянки ізоляції (ємність С<sub>ВН-бак</sub>), що є заземленим об'єктом вимірювання. Всі інші ємності не вимірюються, оскільки підключені до точки G за допомогою синього і жовтого вимірювальних кабелів і за рахунок відповідного положення перемикачів Комутатора.

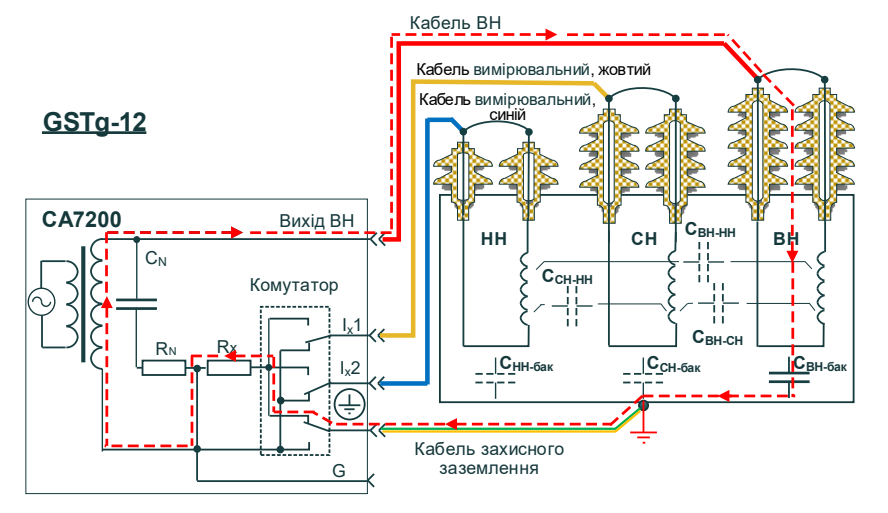

Рисунок 6.4

В обох випадках вибір нової ділянки ізоляції здійснюється тільки за рахунок перемикань Комутатора без виконання нових кабельних з'єднань. У таблиці 6.2 показані варіанти під'єднання за допомогою Комутатора входів СА7200 до шунта R<sub>X</sub> і до потенціалу G при вимірюванні ділянок ізоляції С<sub>ВН-СН</sub>, С<sub>ВН-НН</sub>, С<sub>ВН-бак</sub> високовольтної обмотки BH при незмінній схемі підключення до тестованого обладнання.

| Таблиця 6.2    |                  |                  |    |                           |  |
|----------------|------------------|------------------|----|---------------------------|--|
|                | Входи СА7200     |                  |    |                           |  |
| Схема          | l <sub>x</sub> 1 | I <sub>x</sub> 2 | ÷  | Ділянки ізоляції          |  |
| BuiwipioBailin | під'єдинані до:  |                  |    |                           |  |
| UST-1          | Rx               | G                | G  | Свн-сн                    |  |
| UST-2          | G                | Rx               | G  | Свн-нн                    |  |
| UST-12         | Rx               | Rx               | G  | Свн-сн + Свн-нн           |  |
| GST-12         | Rx               | Rx               | Rx | Свн-сн + Свн-нн + Свн-бак |  |
| GSTg-1         | G                | Rx               | Rx | Свн-нн + Свн-бак          |  |
| GSTg-2         | Rx               | G                | Rx | Свн-сн + Свн-бак          |  |
| GSTg-12        | G                | G                | Rx | Свн-бак                   |  |

Для боротьби з струмами витоку, які протікають, наприклад, через паразитний опір Z (рисунок 6.5, рожеві штрих-пунктирні лінії), може бути використаний кабель власного виготовлення з охоронним кільцем, який підключається до входу G.

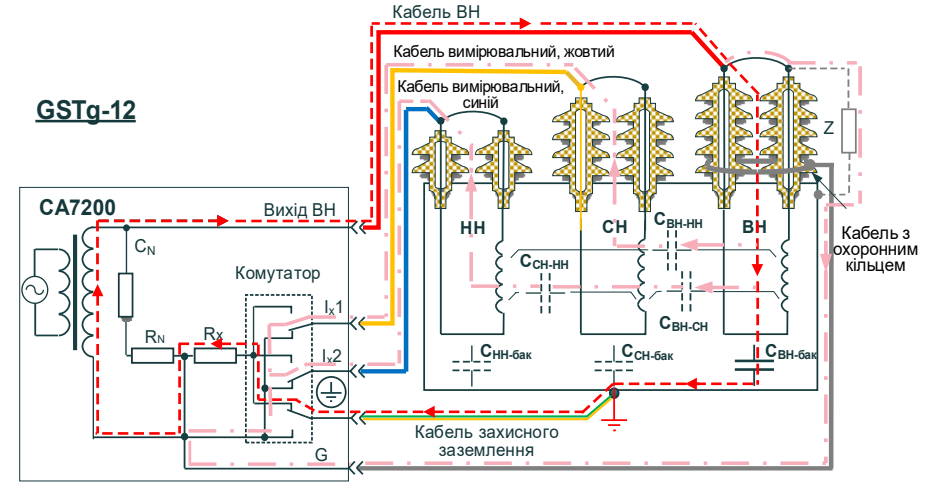

Рисунок 6.5

# СА7200 Будова і робота

### 6.3 Вимірювання струму холостого ходу

На рисунку 6.6 показана схема вимірювання струму холостого ходу обмотки L<sub>BC</sub>. Струми через обмотки L<sub>CA</sub> і L<sub>AB</sub> виключаються з вимірювання (рисунок 6.6, рожеві лінії). Струм через обмотку L<sub>AB</sub> не протікає, оскільки виводи цієї обмотки підключені до вимірювальних входів приладу з однаковими потенціалами. Струм, що протікає через обмотку L<sub>CA</sub>, не бере участь в вимірюванні, бо цей ланцюг підключений до потенціалу G.

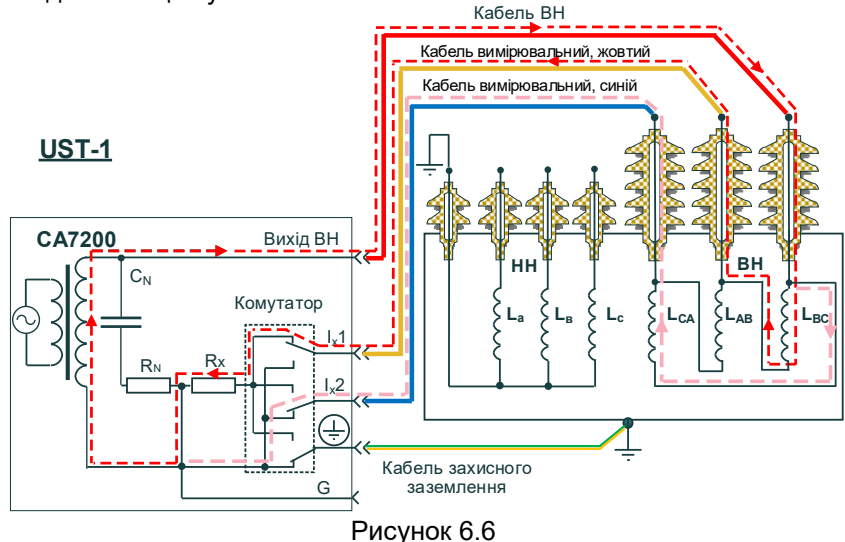

### 6.4 Вимірювання коефіцієнта трансформації

Вимірювання коефіцієнта трансформації виконується на високій напрузі, що не перевищує номінальної напруги обмотки, до якої при вимірюванні підключається високовольтний кабель по схемі UST-1.

Процедура включає два етапи. На першому етапі виконується вимірювання ємності С1 Конденсатора вимірювального С<sub>ктр</sub>, що входить у додатковий комплект (рисунок 6.7). На другому етапі Конденсатор вимірювальний С<sub>ктр</sub> підключається до низьковольтної обмотки трансформатора, а Кабель ВН – до високовольтної (рисунок 6.8). Результатом вимірювання буде ємність С2. відношення значень ємностей С1 і С2 дорівнює відношенню напруг високовольтної і низьковольтної обмоток трансформатора, тобто. коефіцієнту трансформації

Ктр = С1/С2

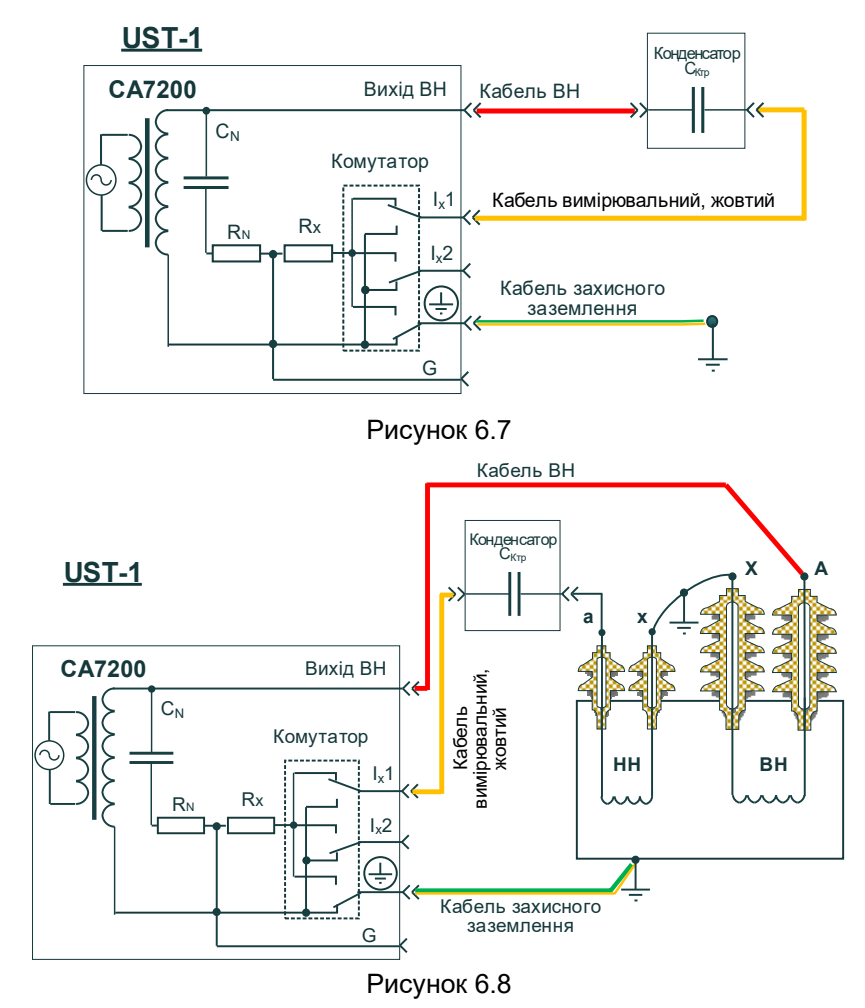

#### 6.5 Еквівалентна схема

У СА7200 при виведенні результатів вимірювання використовується паралельна еквівалентна схема заміщення.

Розрахунок ємності С<sub>хѕ</sub> для послідовної схеми заміщення можна виконати, скориставшись формулою

$$C_{XS} = C_x \cdot (1 + tg\delta^2)$$

де C<sub>x</sub>- результат вимірювання ємності за допомогою СА7200,

tgo – результат вимірювання тангенса кута втрат за допомогою СА7200.

# СА7200 Панель управління

# СА7200 Панель управління

При виведенні результатів вимірювання індуктивності використовується послідовна еквівалентна схема заміщення.

Розрахунок індуктивності для паралельної схеми заміщення *L*<sub>XP</sub> можна виконати, скориставшись формулою

 $L_{\rm XP} = L_{\rm X} \cdot (1 + 1/Q^2),$ 

де Lx- результат вимірювання індуктивності за допомогою CA7200,

Q-результат вимірювання добротності за допомогою СА7200

### 7 ПАНЕЛЬ УПРАВЛІННЯ СА7200

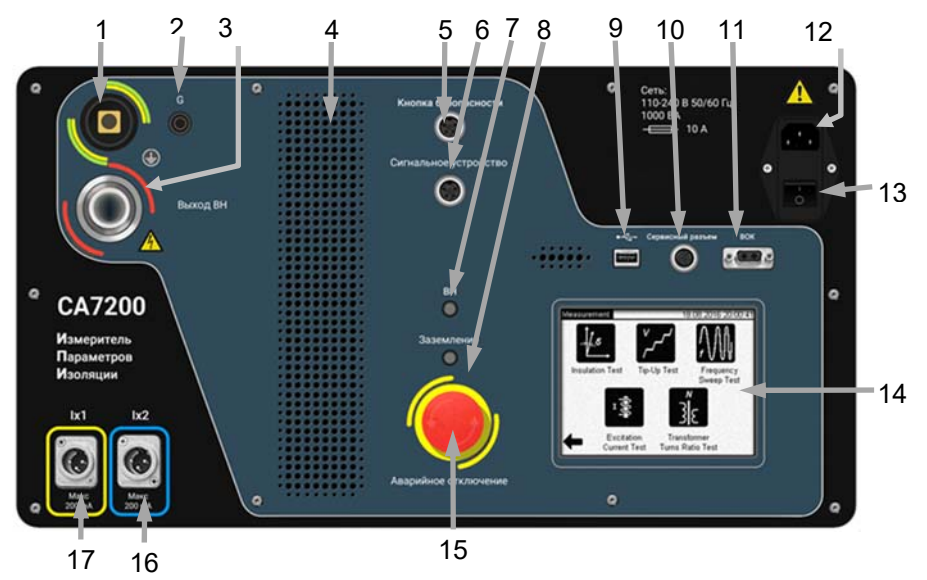

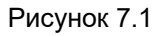

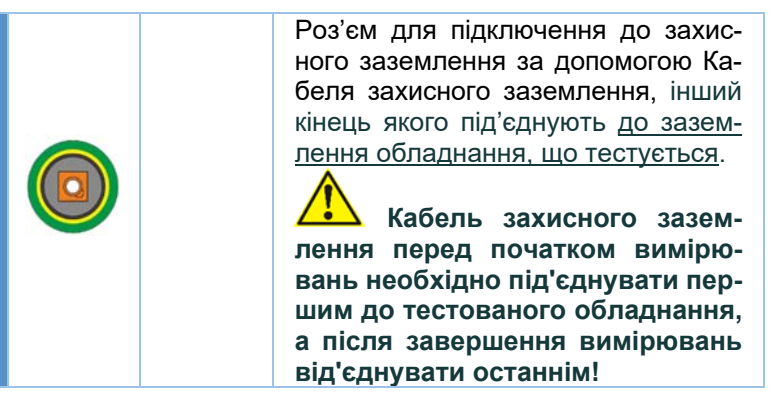

| 2  | ٢          | G                                                                                     | Роз'єм (гніздо 4 мм) для підклю-<br>чення до захисного потенціалу G<br>тих частин тестованого облад-<br>нання, вплив ємностей і провіднос-<br>тей яких на результат вимірювання<br>потрібно виключити. Для підклю-<br>чення до цього роз'єма рекоменду-<br>ється використовувати кабелі вла-<br>сного виготовлення |  |
|----|------------|---------------------------------------------------------------------------------------|----------------------------------------------------------------------------------------------------|--|
|    |            |                                                                                       |                                                                                                    |  |
| 3  | 0          | Вихід ВН Роз'єм для підключення до тест<br>ваного обладнання за допомого<br>Кабелю ВН |                                                                                                    |  |
|    | -          |                                                                                       | · · · · · · · · · · · · · · · · · · ·                                                                                                    |  |
| 4  |            |                                                                                       | Отвори для вентиляції                                                                                                    |  |
|    |            |                                                                                       |                                                                                                    |  |
| 5  | $\bigcirc$ | Кнопка<br>безпеки                                                                     | Роз'єм для підключення Кнопки<br>безпеки                                                                                                    |  |
|    |            |                                                                                       |                                                                                                    |  |
| 6  |            | Сигнальний<br>пристрій                                                                | Роз'єм для підключення Сигналь-<br>ного пристрою, що входить у додат-<br>ковий комплект (4.2)                                                                                                    |  |
|    |            |                                                                                       |                                                                                                    |  |
| 7  | ۲          | BH                                                                                    | Індикатор подачі високої напруги                                                                                                    |  |
|    |            |                                                                                       |                                                                                                    |  |
| 8  | 0          | Заземлення Індикатор наявності заземлення                                             |                                                                                                    |  |
|    |            | 1                                                                                     |                                                                                                    |  |
| 9  |            |                                                                                       | Роз'єм USB для підключення USB-<br>флеш пам'яті                                                                                                    |  |
|    |            |                                                                                       |                                                                                                    |  |
| 10 |            | Сервісний роз'єм                                                                      |                                                                                                    |  |
|    |            |                                                                                       |                                                                                                    |  |
| 11 |            | ВОК Оптичний роз'єм                                                                   |                                                                                                    |  |
|    |            |                                                                                       |                                                                                                    |  |

# СА7200 Підключення до об'єкта

| 12                                          | 0 0              | Мережа                                                                                                 | Роз'єм для підключення Кабелю жи-<br>влення до мережі з номінальною<br>напругою 100 240 В 50/60 Гц,<br>1000 В·А |  |
|---------------------------------------------|------------------|----------------------------------------------------------------------------------------------------|----------------------------------------------------------------------------------------------------|--|
| 13                                          | U                |                                                                                                    | Вимикач живлення                                                                                                |  |
| 14 Сенсорний екран<br>для управління СА7200 |                  |                                                                                                    |                                                                                                    |  |
| 15                                          | Strengency Store | Аварійне в ключення                                                                                    | зід- Кнопка для блокування високої<br>я напруги                                                                 |  |
| 16                                          |                  | Роз'єм для підключення до тестова-<br>ного обладнання за допомогою Ка-<br>белю вимірювального, синього |                                                                                                    |  |

| 17 | <b>*</b> | l <sub>x</sub> 1 | Роз'єм для підключення до тестованого<br>обладнання за допомогою Кабелю ви-<br>мірювального, жовтого |
|----|----------|------------------|----------------------------------------------------------------------------------------------------|
|----|----------|------------------|----------------------------------------------------------------------------------------------------|

### 8 ПІДКЛЮЧЕННЯ СА7200 ДО ТЕСТОВАНОГО ОБЛАДНАННЯ

Перед початком роботи уважно ознайомтеся з відомостями і рекомендаціями, викладеними в розділі 3 "БЕЗПЕКА" цього документа. При підключенні СА7200 до тестованого обладнання не змінюйте послідовність операцій, наведених далі!

Забезпечуйте достатні відстані між струмопровідними жилами і землею, щоб запобігти виникненню електричної дуги.

1) Узгодити обов'язки учасників і сигнали, які будуть подаватися в процесі випробувань.

2) Переконатися, що тестоване обладнання знеструмлене і заземлене.

3) Розмістити СА7200 біля тестованого устаткування на відстані не ближче двох метрів від нього. Встановити захисні бар'єри, якщо це необхідно.

4) Приєднати Кабель заземлення до роз'єму шини заземлення тестованого обладнання. Підключення СА7200 до шини заземлення тестованого устаткування завжди має бути першою операцією при проведенні випробувань, а від'єднання СА7200 від шини заземлення - останньою!

5) Приєднати Кабель вимірювальний синій і Кабель вимірювальний жовтий (один або обидва) до роз'ємів "І<sub>x</sub>1" і "І<sub>x</sub>2" на СА7200, у відповідності з вимірювальною схемою.

6) Приєднати Кнопку безпеки до роз'єму "Кнопка безпеки" на СА7200. Якщо кабель з Кнопкою безпеки не підключено, СА7200 працювати не буде.

7) Приєднати Сигнальний пристрій до роз'єму "Сигнальний пристрій" на СА7200.

8) Приєднати Кабель ВН до роз'єму "Вихід ВН" на СА7200.

9) Переконатись, що вимикач живлення СА7200 знаходиться в положенні "ВИМКН".

10) Переконатись, що розетка, до якої буде приєднаний СА7200, має затиск захисного заземлення, який підключений до ланцюга захисного заземлення.

11) Приєднати Кабель живлення до роз'єму "СЕТЬ" на СА7200 і до розетки мережі живлення.

12) Якщо живлення СА7200 буде здійснюватись від автономного генератора, переконатись, що він заземлений і має вихідну напругу і частоту, які відповідають вимогам СА7200 до мережі живлення.

13) Приєднати<sup>1</sup> Кабель вимірювальний синій і/або вимірювальний жовтий (один або обидва в залежності від вимірювальної схеми) до тестованого обладнання.

14) Приєднати Кабель ВН до відповідного виводу тестованого обладнання.

15) Встановити Вимикач живлення на СА7200 в положення "ВКЛ". На екрані з'явиться вікно, що відповідає режиму, в якому СА7200 був відключений в попередньому сеансі роботи.

<sup>&</sup>lt;sup>1</sup>Приєдинення кабелів СА7200 до тестованого обладнання виконувати у відповідності з інформацією, яка наведена далі в цьому розділі. 32

### Під'єднання кабелю ВН до тестованого обладнання

При приєднанні кабелю ВН до тестованого обладнання використовуються затиск кабелю ВН або крюк кабелю ВН, один з яких накручується за допомогою гвинтової різьби на кінець Кабелю ВН. Вибір визначається розміром або діаметром контакту, до якого повинен бути приєднаний кабель ВН. У комплект входять пристосування, наведені в таблиці.

| Найменування     | Позначення | Діаметр<br>(розмір)<br>контакта,<br>не більше |
|------------------|------------|-----------------------------------------------|
| Крюк кабелю ВН   | 301531.012 | 65 мм                                         |
| Затиск кабелю ВН | 301531.013 | 30 мм                                         |

На рисунку 8.1 показаний Кабель ВН і варіанти приєднання його до тестованого обладнання.

а) Кабель ВН

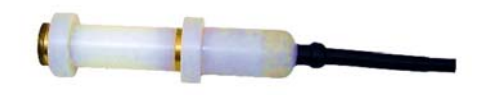

b) Кабель BH з крюком кабеля BH;

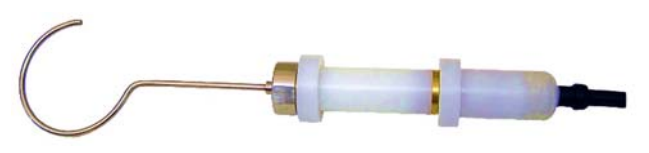

с) Кабель ВН з затиском кабеля ВН.

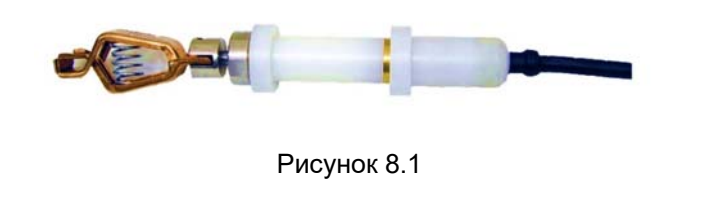

# Під'єднання кабелю вимірювального до тестованого обладнання

Кабель вимірювальний може бути приєднаний до контакту тестованого обладнання за допомогою одного з затискачів кабелю вимірювального або затиску з приєднаним до нього розширювальним затиском. У комплект входять пристосування, наведені в таблиці.

| Найменування                                                              | Позначення                                    | Діаметр (розмір)<br>контакта,<br>не більше |
|---------------------------------------------------------------------------|-----------------------------------------------|--------------------------------------------|
| Затиск кабелю<br>вимірювального<br>(розкриття до 9,5 мм)                  | 685614.137                                    | 9,5 мм                                     |
| Затиск кабелю<br>вимірювального<br>(розкриття до 32 мм)                   | 685614.136                                    | 32 мм                                      |
| Затиск кабелю вимірю-<br>вального з розширюва-<br>льним затиск <b>о</b> м | 685614.136<br>або<br>685614.137<br>685614.090 | 120 мм                                     |

На рисунку 8.2 показаний Кабель вимірювальний і варіанти приєднання його до тестованого обладнання.

а) Кабель вимірювальний

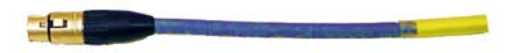

b) Кабель вимірювальний с затиском кабелю вимірювального;

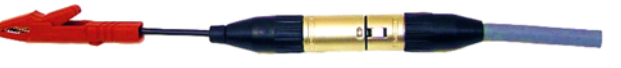

с) Кабель вимірювальний с затиском кабелю вимірювального і розширювальним затиском.

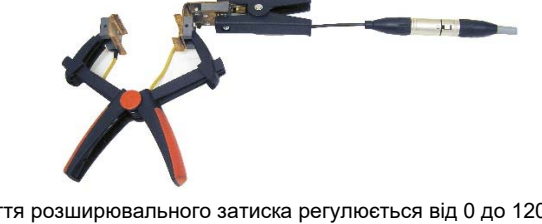

Розкриття розширювального затиска регулюється від 0 до 120 мм Рисунок 8.2

# СА7200 Підключення до об'єкта

# Під'єднання кабелю ВН до додаткового виводу вводу

Приєднання кабелю ВН до додаткового виводу вводу виконується за допомогою прикрученого до кабеля ВН затиска з приєднаним до нього перехідником для кабелю ВН, який підключається до додаткового виводу вводу (рисунок 8.3).

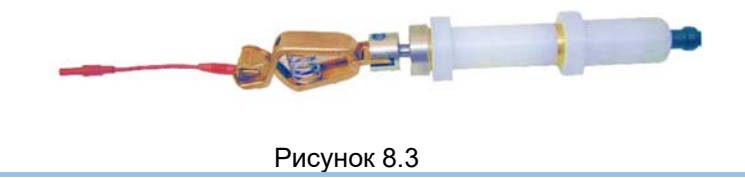

### Під'єднання кабелю вимірювального до додаткового виводу вводу

Приєднання кабелю вимірювального до додаткового виводу вводу виконується за допомогою Перехідника для кабелю вимірювального (рисунок 8.4).

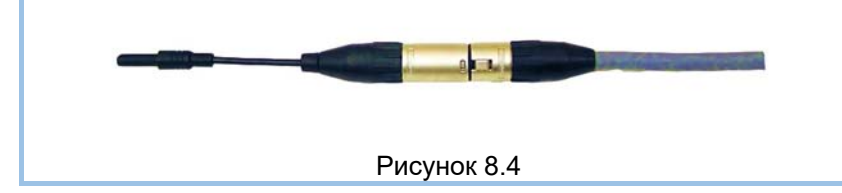

### 9 ПОПЕРЕДНІ УСТАНОВКИ

### 9.1 Введення дати і часу

1) Перейти у вікно "Головне меню", для чого натиснути один або

кілька разів кнопку 🔄 в вікні, яке з'явилось після включення живлення. На екрані з'явиться вікно (рисунок 9.1).

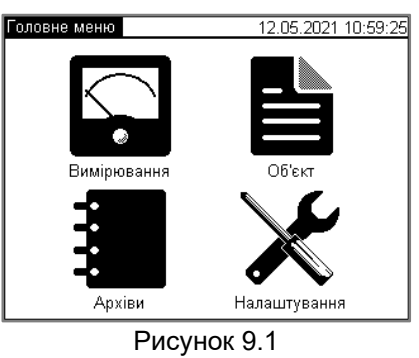

2) Перейти в режим налаштування, для чого в вікні "Головне меню"

натиснути на кнопку 🗻, на екрані відкриється вікно "Налаштування" (рисунок 9.2).

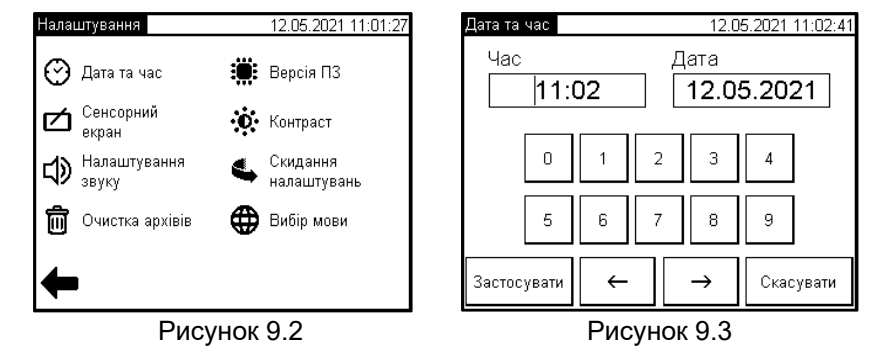

3) Перейти у вікно "Дата та час", для чого в вікні "Налаштування" натиснути на поле "Дата та час", на екрані з'явиться вікно, представлене на рисунку 9.3.

4) Ввести час, для чого натиснути в полі "Час" (рисунок 9.3), а потім, натискаючи кнопки з цифрами, ввести час. Після цього аналогічно ввести дату в полі "Дата".

5) Підтвердити введені значення і повернутись у вікно "Налаштування", натиснувши кнопку <u>Застосувати</u>.

# СА7200 Попередні установки

### 9.2 Калібрування сенсорного екрану

Калібрування – це налаштування сенсорного екрану для точного співставлення координат екрану і точки торкання пальцем. Калібрування екрану слід виконувати в тому випадку, якщо натискання на одну область чи кнопку помилково викликає реакцію іншої або не викликає ніякої реакції.

1) Перейти у вікно, призначене для виконання калібрування, для чого у вікні "Налаштування" (рисунок 9.2) натиснути на поле "Сенсорний екран". На екрані з'явиться вікно (рисунок 9.4).

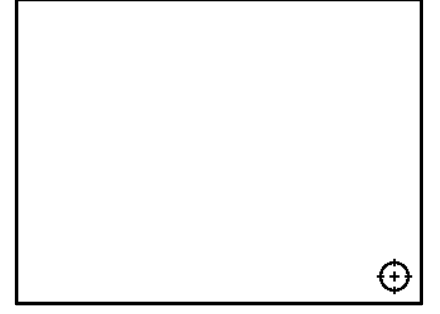

Рисунок 9.4

2) Виконати почергово директиви, які з'являються. На закінчення на екрані з'явиться вікно з повідомленням про те, що калібрування екрану виконане успішно!

### 9.3 Регулювання гучності звукових сповіщень

1) Перейти в вікно " Налаштування звуку" (рисунок 9.5), призначене для регулювання гучності звукових повідомлень, для чого у вікні "Налаштування" (рисунок 9.2) натиснути на рядок "Налаштування звуку".

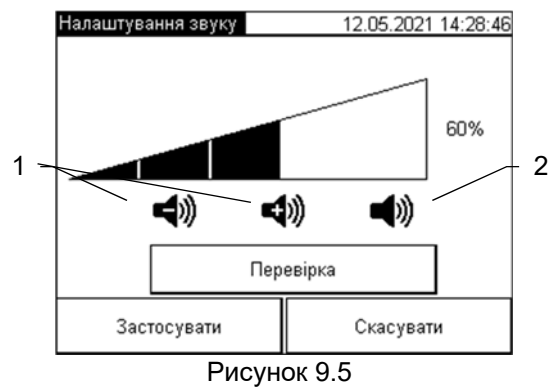

2) Встановити необхідний рівень гучності, для чого виконати регулю-

вання, натискаючи на зображення (рисунок 9.5, поз.1). Для перевірки результату натиснути кнопку Перевірка. Для відключення звуку нати-

снути на зображення 🖤 (рисунок 9.5, поз.2).

3) Підтвердити встановлений рівень гучності і повернутися у вікно "Налаштування", натиснувши кнопку <u>Застосувати</u>.

### 9.4 Версія програми

У вікні "Налаштування" (рисунок 9.2) натиснути на поле "Версія ПЗ", на екрані з'явиться вікно, що інформує про серійний номер приладу і версію програми (рисунок 9.6). Для повернення в вікно "Налаштування" натиснути .

### 9.5 Регулювання контрастності екрану

1) У вікні "Налаштування" (рисунок 9.2) натиснути на поле "Контраст", на екрані з'явиться вікно, що дозволяє відрегулювати рівень контрастності екрану (рисунок 9.7).

2) Виконати регулювання, скориставшись повзунком (рисунок 9.7, поз.1). Підтвердити вибір і повернутися у вікно "Налаштування" (рисунок 9.2), натиснувши кнопку <u>Застосувати</u>.

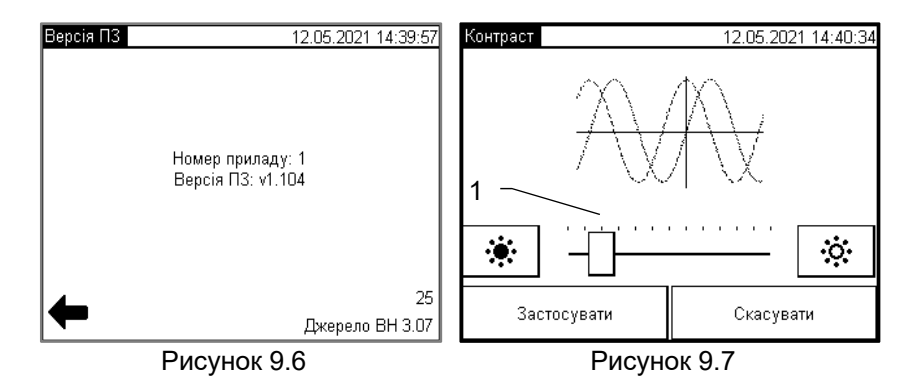

### 9.6 Відновлення налаштувань за замовчуванням

Для відновлення початкових налаштувань в вікні "Налаштування" (рисунок 9.2) натиснути на поле "Скидання налаштувань". На екрані з'явиться вікно (рисунок 9.8), в якому натиснути кнопку Так.

37

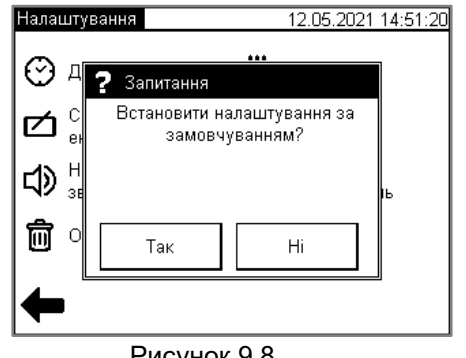

### Рисунок 9.8

### 10 ВВЕДЕННЯ ДАНИХ ПО ТЕСТОВАНОМУ ОБЛАДНАННЮ

Для ідентифікації тестованого обладнання його дані рекомендується занести в пам'ять СА7200 при підготовці до вимірювань. Для

цього у вікні "Головне меню" (рисунок 9.1) натиснути кнопку 💻. На екрані з'явиться вікно "Об'єкт" (рисунок 10.1), розділене на 4 поля:

- Розташування - інформація про розташування тестованого обладнання;

- Об'єкт інформація про тестоване обладнання;
- Паспортні дані паспортні дані обладнання;

- Умови вимірювання - інформація про умови, в яких проводяться випробування.

| Об'єкт              | 12.05.2021 14:56:06 |
|---------------------|---------------------|
| Розташування        | Об'єкт              |
| Організація: ОЛТЕСТ | Об'єкт: TH 1        |
| Підстанція: Южная   | Тип: НОМ-10         |
| Розташування: Юг    | Ділянка: ВН-бак     |
| Паспортні дані      | Умови вимірювання   |
| Виробник: Завод     | Температура: 25 °C  |
| Серійний №: 12345   | Вологість: 53 %     |
| Рік: 2014           | Погода: солнечно    |
| Коме                | нтар:               |
| Застосувати         | Скасувати           |

### Рисунок 10.1

При натисканні на область будь-якого з полів інформація, що міститься в ньому, стає доступною для редагування. Після внесення необхідних правок в даному полі натиснути кнопку Застосувати

Скорегувавши інформацію у всіх чотирьох полях, натиснути кнопку Застосувати для її збереження і виходу в основне вікно "Головне меню" (рисунок 9.1). Внесена інформація зберігається для всіх подальших вимірювань до її наступної зміни. Змінити її можна за описаною процедурою з основного вікна або безпосередньо після виконання вимірювання при збереженні його результатів.

### 11 ВИМІРЮВАННЯ

### 11.1 Налаштування режимів вимірювання

Після натискання кнопки 🔛 в вікні "Головне меню" (рисунок 9.1) на екрані з'явиться вікно "Вимірювання" (рисунок 11.1) з режимами, які виконує СА7200: "Параметри ізоляції", "Залежність від напруги", " Залежність від частоти", "Холостий хід", "Коефіцієнт трансформації".

Налаштування режимів вимірювання виконується в кожному режимі окремо. Зміни налаштувань одного режиму не призводять до змін налаштувань в інших режимах. Щоб змінити налаштування слід

вибрати режим вимірювання, у вікні якого натиснути кнопку 🛣

Для прикладу оберемо режим "Параметри ізоляції". Після натис-

кання на кнопку відкриється вікно (рисунок 11.2).

| Вимірювання                                  | 12.05.2021 15:09:37       | Парамет | три ізоляці  | iï       | 12.05.20 | 021 15: | 16:46     |
|----------------------------------------------|---------------------------|---------|--------------|----------|----------|---------|-----------|
|                                              | A AA                      | 18      | U            | 5        |          | κВ      | i,        |
|                                              | ₹V₩                       | СТАРТ   | Сх           | 10.017   |          | нΦ      | ŧ,        |
| Параметри Залежність<br>ізоляції від напруги | Залежність<br>від частоти |         | tg δ         | 0.002    |          | %       | <u>۽</u>  |
| L I                                          | N<br>I                    |         | tg δ@20°     | c 0.002  |          | %       | ŧ,        |
|                                              | 3 2                       | H       | ١x           | 83.48    |          | мΑ      | <b></b>   |
| Колостий хід Ко<br>тран                      | ефіцієнт<br>сформації     |         | <b>1</b> 2 + | KB       | UST-1    | ₽       | °С<br>Н/Д |
| Рисунок 1                                    | 1.1                       |         | Pi           | исунок 1 | 1.2      |         |           |

Для налаштування режиму натиснути на кнопку 🗙 в вікні (рисунок 11.2), на екрані з'явиться вікно "Налаштування вимірювання" (рисунок 11.3). Для переходу між вікнами використовувати кнопки для підтверждення вибору – кнопку Застосувати

### СА7200 Вимірювання

<u>В режимах "Параметри ізоляції", "Залежність від напруги", "Залежність від частоти", "Холостой хід", "Коефіцієнт трансформації"</u> слід зробити вибір в опціях "Відстройка від мережі", "Частота мережі", "Задана частота" (рисунки 11.3-11.5).

Опція "Відстройка від мережі" забезпечує подавлення завади за рахунок відстройки частоти випробувальної напруги від частоти промислової мережі одним з двох варіантів:

- спочатку на +2,5 Гц, а потім на -2,5 Гц, (варіант "±2,5 Hz");

– спочатку на +5,0 Гц, а потім на -5,0 Гц (варіант "±5,0 Нz") і після цього виконання відповідних обчислень.

Для ефективного подавлення впливу завади необхідно знати її частоту. Опція "Частота мережі" призначена для визначення частоти завади. При живленні СА7200:

- від промислової мережі рекомендується обрати варіант "Авто";

 від автономного генератора слід обрати "50 Гц" або "60 Гц" в залежності від фактичного значення частоти промислової мережі.

Опція "Задана частота" забезпечує виконання вимірювань на заданій частоті в діапазоні від 15 до 400 Гц. Для введення значення частоти, на якій будуть проводитись вимірювання, натиснути в полі (рисунок 11.5, поз.1), і в вікні, яке відкриється, (рисунок 11.6) ввести необхідне значення в діапазоні від 15 до 400 Гц.

| Налаштування вимірювання 12.05.2021 15:21:06 | Налаштування вимірювання 12.05.2021 15:21:49 |
|----------------------------------------------|----------------------------------------------|
| 🖌 Відстройка від мережі                      | Частота мережі                               |
| 🔲 Задана частота                             | Авто 50 Гц 60 Гц                             |
| Вибір відстройки                             |                                              |
| 🗌 ±2.5 Гц 🛛 🔽 ±5.0 Гц                        |                                              |
|                                              |                                              |
| 🗲 Застосувати Скасувати 🗭                    | 🗲 Застосувати Скасувати 🗭                    |
| Рисунок 11.3                                 | Рисунок 11.4                                 |

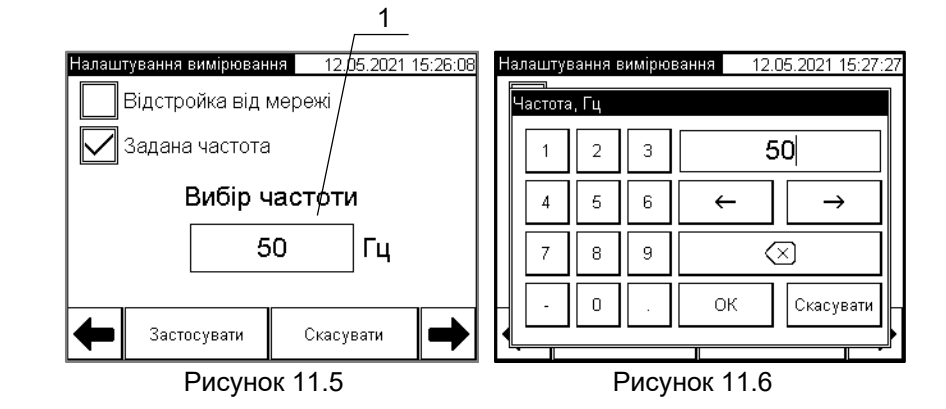

<u>В режимі "Залежність від частоти"</u> слід ввести ряд значень частоти випробувальної напруги (не більше 15) в діапазоні від 15 до 400 Гц, за яких будуть виконуватись вимірювання.

Після натискання кнопки , на екрані з'явиться вікно (рисунок 11.7). Для налаштування режиму необхідно натиснути на кнопку в вікні (рисунок 11.7), на екрані з'явиться вікно "Список частот вимірювання" (рисунок 11.8).

| Залежн     | ість від час  | тоти 1  | 2.05.2 | 021 19:10:23  |  |
|------------|---------------|---------|--------|---------------|--|
| and the    | f, Гц         | tg δ, % |        | Вибір         |  |
| 182        | 15            | 3.728   |        | величини      |  |
| СТАРТ      | 25            | 2.538   |        | <b>Γ</b> ta δ |  |
|            | 37            | 1.929   |        | Ľ -3 -        |  |
| $\searrow$ | 43<br>65      | 1.740   |        | PF            |  |
|            | 85            | 1.168   |        |               |  |
|            | 125           | 0.969   |        | Пс            |  |
| Ľ          | 185           | 0.829   | ▼      |               |  |
| ╋          | <b>Д</b> 4 кЕ | 3 ∰ US  | T-1    |               |  |
|            | Рисунок 11.7  |         |        |               |  |

Для введення нового значення частоти натиснути в поле "Додати значення" (рисунок 11.8, поз.1), на екрані з'явиться вікно "Частота" (рисунок 11.9), в якому виконати введення нового значення. Після введення натиснути ОК. Внести нове значення в перелік "f, Гц", для чого натиснути кнопку . (рисунок 11.8, поз. 2). Аналогічно ввести решту значень, які мають складати ряд.

Видалити значення частоти з ряду можна, виділивши його в переліку "f, Гц", i натиснувши кнопку Видалити значення.

### СА7200 Вимірювання

Для підтвердження вибору і повернення у вікно "Залежність від частоти" (рисунок 11.7) натиснути кнопку Застосувати.

|     | Список частот вимірюванн    | IR <u>42</u> 2    | 1 19:09:43 | Сг | исок ч       | астот в    | имірюв | ання 12                               | 2.05.2021 19:12:0 | )3 |
|-----|-----------------------------|-------------------|------------|----|--------------|------------|--------|---------------------------------------|-------------------|----|
| 1 - | Додати значення<br>400 Гц 🛒 | f, Гц<br>15<br>37 |            |    | Настота<br>1 | а, Гц<br>2 | 3      |                                       | 400               |    |
|     | Видалити значенн            | 80<br>185<br>325  |            |    | 4            | 5          | 6      | └──────────────────────────────────── |                   |    |
|     |                             |                   |            |    | 7            | 8          | 9      | ок                                    | Скасувати         |    |
|     | Застосувати                 | Скасув            | зати       |    |              |            |        | <u> </u>                              |                   | I  |
|     | Рисуно                      | к 11.8            |            | _  |              | F          | Рису   | нок 11.9                              | 9                 | _  |

### 11.2 Режим «Параметри ізоляції»

1) Ввести дані тестованого обладнання, для чого виконати вказівки розділу 10.

2) Включити режим "Параметри ізоляції", для чого в вікні "Головне меню" (рисунок 9.1) натиснути кнопку

lan o n⊵r

вікно "Вимірювання" (рисунок 11.1), в якому натиснути кнопку начиснути кнопку . На екрані з'явиться вікно "Параметри ізоляції" (рисунок 11.10).

| Параме   | етри ізоляції  | 12.05.2     | 021 19:- | 46:39      |
|----------|----------------|-------------|----------|------------|
| 1        | U              | 5           | κВ       |            |
| CTAPT    | Сх             | 10.017      | нΦ       | <b>I</b>   |
| <u> </u> | tg δ           | 0.002       | %        |            |
| ×        | tg δ@20°C      | 0.002       | %        | ţ.         |
|          | ١ <sub>x</sub> | 83.48       | мΑ       |            |
| Ŧ        | 10 кВ          | UST-1       |          | °C<br>20.0 |
|          | Рис            | сунок 11.10 |          |            |

3) Виконати налаштування режиму вимірювання, для чого у вікні

"Параметри ізоляції" (рисунок 11.2) натиснути кнопку 🔀 і зробити у вікні установки у відповідності з викладеним у розділі 11.1.

4) Встановити значення випробувальної напруги в діапазоні від 0,1 до 12 кВ, для чого у вікні "Параметри ізоляції" (рисунок 11.10) натиснути кнопку кнопку . У вікні "Напруга вимірювання" (рисунок 11.11) вибрати необхідне значення або ввести його в поле "U", для чого натиснути в поле значення U (рисунок 11.11, поз.1) і у вікні, "Напруга, кВ" (рисунок 11.12) зробити введення. Підтвердити введення, натиснувши ОК. Підтвердити зроблений вибір, для чого натиснути кнопку Застосувати в вікні "Напруга вимірювання" (рисунок 11.11) і повернутись в вікно "Параметри ізоляції" (рисунок 11.10).

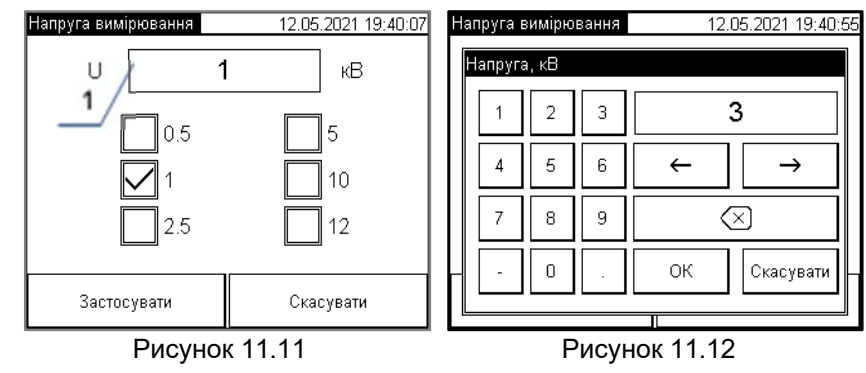

5) Вибрати схему вимірювання зі списку, для чого натиснути

кнопку<sup>2</sup> (рисунок 11.10), в вікні "Схема вимірювання", що з'явиться, здійснити вибір (рисунок 11.13). Повернутись у вікно "Параметри ізоляції", підтвердивши вибір, для чого натиснути на кнопку Застосувати.

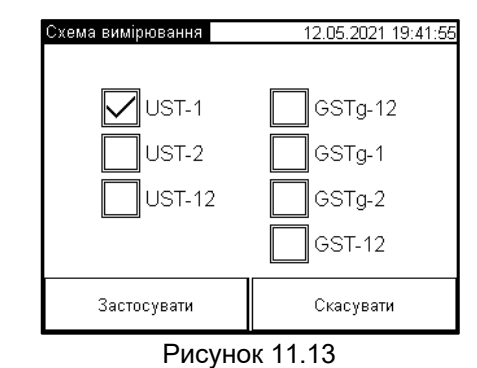

<sup>2</sup>Напис на кнопці буде відповідати останньому вибору 44

6) Вибрати тип діелектрика і ввести значення температури, при якій проводяться вимірювання. Для цього у вікні "Параметри ізоляції" (Рисунок 11.10) натиснути кнопку 25.0. 20°С

У разі, коли характеристика використовуваного діелектрика вже внесена в базу, або коли автоматичне приведення результатів виміру до базової температурі 20°С не потрібно, у вікні "Тип діелектрика" (рис. 11.14)

вибрати , після чого натиснути в поле 1 (рисунок 11.15). На екрані з'явиться вікно зі списком внесених в базу діелектриків (рисунок 11.16). У першій позиції цього списку варто "Немає", що відповідає вимірюванню для будь-якого діелектрика без приведення до базової температури, коли не потрібно знання температурної залежності характеристик.

Якщо передбачається приведення результатів до базової температурі, вибрати зі списку потрібний діелектрик. Підтвердити вибір натисканням кнопки Застосувати.

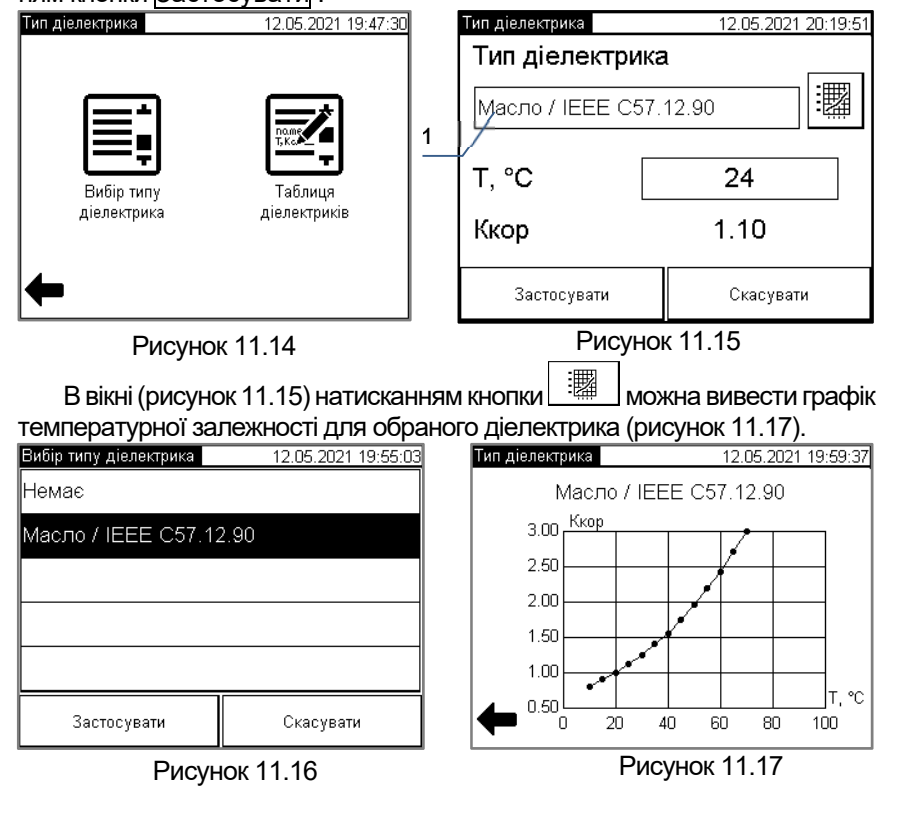

Автоматичне приведення результатів вимірювання *tg*δ і *PF* до температури 20°С виконується за формулами

$$tg\delta_{20^{\circ}C} = \frac{tg\delta}{K_{\kappa op}}$$

$$PF_{20^{\circ}\text{C}} = \frac{11}{K_{\text{kop}}}$$

де Ккор – коефіцієнт температурної корекції.

В вікні «Тип діелектрика» (рисунок 11.15) в поле Т, °С внести дійсне значення температури тестованого обладнання при вимірюванні. В полі К<sub>кор</sub> буде виведене розрахункове значення коефіцієнту температурної корекції для обраного діелектрика, яке буде використане при автоматичному приведенні результатів вимірювання, що виконані за умов вказаної температури, до температури 20°С.

У разі, коли випробовується діелектрик, відсутній в базі, потрібно попередньо внести в базу інформацію про його характеристики. Процедура внесення в базу діелектрика користувача описана в п. 11.7.

7) Вибрати будь-які п'ять з десяти величин, які будуть відображатися у вікні "Параметри ізоляції" (рисунок 11.18). Для вибору величини, яка буде показана, наприклад, в першому рядку, натиснути кнопку в цьому рядку. На екрані з'явиться вікно (рисунок 11.19), в якому знайти рядок з потрібним параметром (наприклад, з «tgð»), за необхідності скористатись скролінгом. Натиснути на вибраний рядок, а потім на кнопку <u>Застосувати</u>. Так заповнити всі п'ять рядків у вікні (рисунок 11.18).

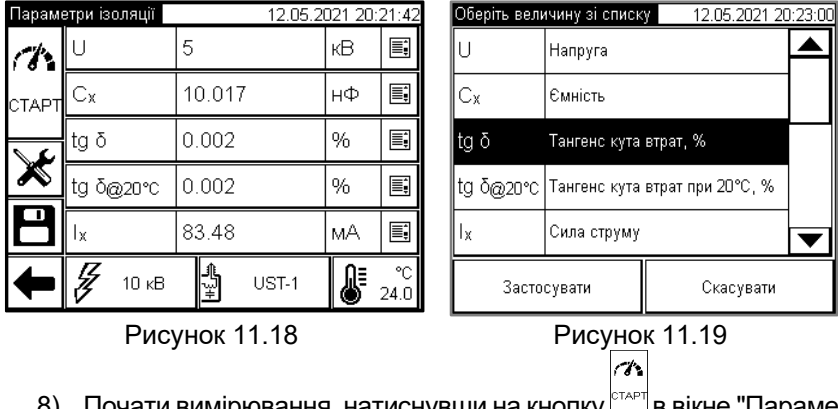

8) Почати вимірювання, натиснувши на кнопку 🔤 в вікне "Параметри ізоляції" (рисунок 11.12).

### СА7200 Вимірювання

Після появи попередження про включення високої напруги (рисунок 11.20) Керівник повинен розблокувати подачу високої напруги, натиснувши Кнопку безпеки (при використанні трьохпозиційної кнопки - натиснути в проміжне положення) і не відпускати до закінчення вимірювання.

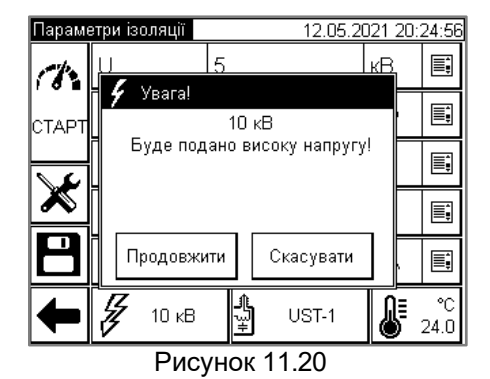

9) Виконати вимірювання, для чого натиснути на кнопку Продовжити (рисунок 11.20). На екрані з'явиться вікно (рисунок 11.21), що демонструє динаміку процесу вимірювання.

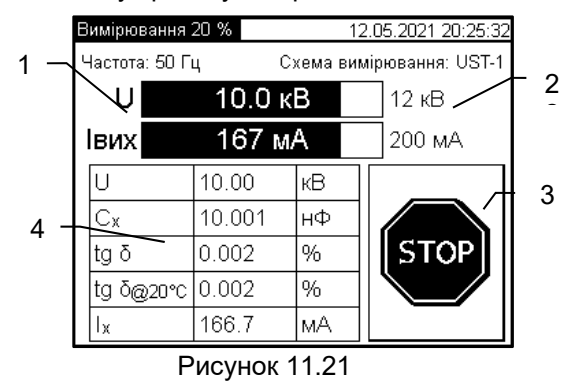

В цьому вікні шкали "U" і " І<sub>вих</sub>" (рисунок 11.21, поз.1) показують процес установлення заданої випробувальної напруги U (в цьому прикладі задана напруга 10 кВ) і сили струму І<sub>вих</sub>. В полі вікна (рисунок 11.21, поз.2) вказані максимально можливі в цьому режимі значення "U" і " І<sub>вих</sub>", на які розрахована довжина шкал. Значення, що виводяться в цих рядках, є поточними значеннями цих величин.

Примітка. В наведеному вікні процес встановлення випробувальної напруги завершений. Поточне значення напруги відповідає заданому. В таблиці (рисунок 11.21, поз.4) з'являються поточні значення контрольованих величин на відповідному етапі вимірювання.

Кнопка (рисунок 11.21, поз.3) призначена для неаварійного відключення високої напруги. Після натискання кнопки напруга буде плавно понижена.

**Для аварійної зупинки вимірювання Оператор повинен натиснути кнопку "Аварійне відключення**" на панелі СА7200. Після усунення небезпеки кнопку "Аварійне відключення" слід відпустити, повернувши її за годинниковою стрілкою.

Після завершення вимірювання на екрані з'явиться вікно "Параметри ізоляції" (рисунок 11.18) з результатами цього вимірювання.

10) Після появи вікна "Параметри ізоляції" (рисунок 11.18) з результатами вимірювання Керівник повинен заблокувати подачу високої напруги, відпустивши Кнопку безпеки.

11) Зберегти результати вимірювання в архіві, натиснувши на кно-

пку в вікні "Параметри ізоляції" (рисунок 11.18). В архіві будуть збережені результати вимірювання всіх десяти величин з переліку доступних для вибору в вікні "Оберіть величину зі списку" (рисунок 11.19).

### 11.3 Режим «Залежність від напруги»

1) Ввести дані об'єкта вимірювання, для чого виконати вказівки розділу 10.

2) Включити режим «Залежність від напруги», для чого в вікні

"Головне меню" (рисунок 9.1) натиснути кнопку . , на екрані з'явиться вікно "Вимірювання" (рисунок 11.1), в якому натиснути кнопку

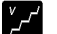

завитьсть от. На екрані з'явиться вікно (рисунок 11.22).

### СА7200 Вимірювання

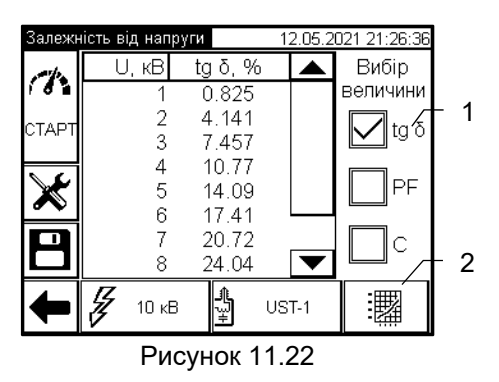

3) Виконати налаштування режиму вимірювання, для чого у вікні

"Залежність від напруги" (рисунок 11.22) натиснути кнопку *і* виконати в вікні, що відкриється, установки у відповідності з викладеним в розділі 11.1

 Встановити максимальне значення випробувальної напруги в діапазоні від 0,1 до 12 кВ і ввести кількість кроків випробування в ді-

апазоні від 2 до 15, для чого натиснути кнопку (рисунок 11.22) і в вікні "Список напруг вимірювання" ввести значення в поля "Максимальна напруга" і "Кількість кроків" (рисунок 11.23). Підтвердити вибір, для чого натиснути на кнопку Застосувати і повернутись в вікно (рисунок 11.22).

5) Вибрати схему вимірювання, для чого натиснути кнопку

• UST-1 в вікні «Залежність від напруги» (рисунок 11.22), на екрані з'явиться вікно, в якому слід здійснити вибір. Для підтвердження вибору і повернення в попереднє вікно натиснути кнопку Застосувати.

| Список напруг вимірювання 12.05.2021 21:22:08 |           |  |  |  |
|-----------------------------------------------|-----------|--|--|--|
| Максимальн                                    | а напруга |  |  |  |
| 10 кв                                         |           |  |  |  |
| Кількість кроків                              |           |  |  |  |
| 12                                            |           |  |  |  |
|                                               |           |  |  |  |
| Застосувати Скасувати                         |           |  |  |  |
| Рисунок 11.23                                 |           |  |  |  |

6) Виконати вимірювання у відповідності з п.п. 8-10 розділу 11.2.

екрані: графічний – 🔛 або табличний – 🛄, натискаючи на кнопку (рисунок 11.22, поз.2).

9) Зберегти результати вимірювання в архіві, натиснувши на кнопку В вікні «Залежність від напруги» (рисунок 11.22).

### 11.4 Режим «Залежність від частоти»

1) Ввести дані тестованого обладнання, для чого виконати вказівки розділу 10.

2) Включити режим "Залежність від частоти", для чого в вікні "Го-

ловне меню" (рисунок 9.1) натиснути кнопку 🛄, на екрані з'явиться

вікно "Вимірювання" (рисунок 11.1), в якому натиснути кнопку за кому натиснути кнопку за кому натиснути кнопку з

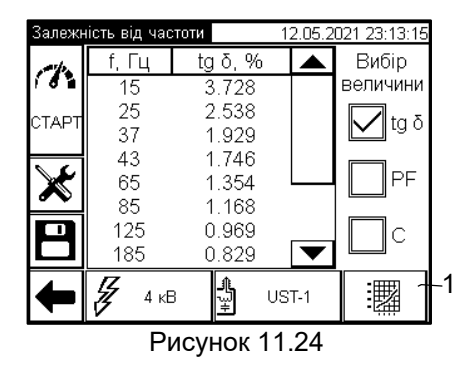

3) Виконати налаштування режиму вимірювання, для чого в ві-

кні "Залежність від частоти" (рисунок 11.24) натиснути кнопку 🕅 і в вікні, що відкриється, ввести ряд значень частоти випробувальної напруги (не більше 15) в діапазоні від 15 до 400 Гц, у відповідності з викладеним в розділі 11.1.

4) Обрати значення випробувальної напруги, натиснувши на кнопку и в вікні 11.24 і вибрати або ввести в вікні 11.25 потрібне значення. Підтвердити вибір кнопкою Застосувати

### СА7200 Вимірювання

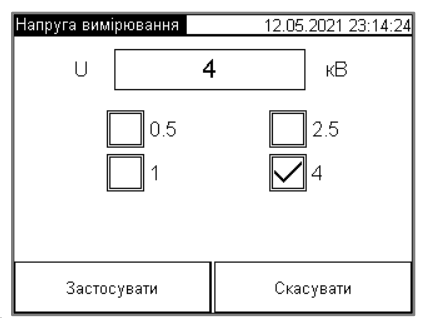

### Рисунок 11.25

5) Вибрати схему вимірювання, для чого натиснути кнопку UST-1

**1** ₩ ₩ (рисунок 11.24) на екрані з'явиться вікно, в якому слід здійснити вибір. Для підтвердження вибору і повернення в вікно (рисунок 11.24) натиснути кнопку Застосувати

6) Виконати вимірювання, аналогічно описаному в п.п. 8-10 розділу 11.2.

7) Вибрати у вікні "Залежність від частоти" в розділі "Вибір величини" (рисунок 11.24) одну з величин – tqδ або C (ємність), що характеризують стан ізоляції, залежність якої від частоти необхідно проаналізувати.

8) Вибрати варіант представлення результатів вимірювання на екрані: графічний – або табличний – натискаючи на кнопку (рисунок 11.24, поз.1).

9) Зберегти результати вимірювання в архіві, натиснувши на

в вікні «Залежність від частоти» (рисунок 11.24). кнопку

### 11.5 Режим «Холостий хід»

1) Ввести дані тестованого обладнання, для чого виконати вказівки розділу 10.

2) Включить режим "Холостий хід", для чого в вікні "Головне

меню" (рисунок 9.1) натиснути кнопку 🛄, на екрані з'явиться

вікно "Вимірювання" (рисунок 11.1), в якому слід натиснути кнопку На екрані з'явиться вікно "Холостий хід" (рисунок 11.26).

3) Виконати налаштування режиму вимірювання, для чого в ві-

кні "Холостий хід" (рисунок 11.26) натиснути кнопку 🔊 і в вікні, що

відкриється, ввести установки у відповідності з викладеним у розділі 11.1. При цьому рекомендується виконати вимірювання на заданій частоті, використовуючи опцію "Задана частота". У вікні "Установки вимірювання" в полі "Редагування частоти" (рисунок 11.5, поз.1) ввести значення 50 або 60 Гц, що відповідає значенню частоти мережі живлення тестованого обладнання. При високому рівні завад і за умови, що не відбудеться насичення трансформатора, може бути обрана опція "Відстройка від мережі".

| Холост   | ий хід | 12.05.2 | 021 23: | 58:51    |
|----------|--------|---------|---------|----------|
| 1        | U      | 12      | κВ      |          |
| СТАРТ    | f      | 50      | Гц      | <b>.</b> |
| <u> </u> | Lx     | 0.0012  | Гн      | i.       |
| ×        | Q      | 0.000   |         |          |
|          | Ix     | 202.0   | мΑ      |          |
| Ŧ        | 12 к   | B H     | JST-1   |          |

### Рисунок 11.26

4) Встановити значення випробувальної напруги в діапазоні від 0,1 до 12 кВ, для чого в вікні "Холостий хід" (рисунок 11.26) натиснути кнопку Z 12 kV

і ввести значення аналогічно п. 4 розділу 11.2.

5) Обрати схему вимірювання аналогічно п. 5 розділу 11.2.

6) Обрати будь-які п'ять з шести величин, включаючи струм холостого ходу Іх, які будуть відтворюватись у вікні "Холостий хід" аналогічно п. 7 розділу 11.2.

7) Виконати вимірювання у відповідності з п.п. 8-10 розділу 11.2.

8) Зберегти результати вимірювання в архіві, натиснувши на

кнопку 🗖 в вікні "Холостий хід" (рисунок 11.26).

### 11.6 Режим «Коефіцієнт трансформації»

Вимірювання коефіцієнта трансформації виконується за схемою UST-1

1) Підключити Конденсатор вимірювальний Сктр (411634.057) до СА7200 згідно зі схемою, наведеною на рисунку 6.7, з урахуванням вказівок розділу 8.

2) Ввести дані об'єкта вимірювання, для чого виконати вказівки розділу 10.

3) Включити режим «Коефіцієнт трансформації», для чого в ві-

кні "Головне меню" (рисунок 9.1) натиснути кнопку . на екрані з'явиться вікно "Вимірювання" (рисунок 11.1), в якому слід натиснути

кнопку . На екрані з'явиться вікно «Коефіцієнт трансформації» (рисунок 11.27).

| Коефіц        | ієнт трансформ                                                           | лації 13.05.2 | 021 14:25:34 |  |  |
|---------------|--------------------------------------------------------------------------|---------------|--------------|--|--|
| 18            | U                                                                        | 1             | кВ           |  |  |
| СТАРТ         | f                                                                        | 50            | Гц           |  |  |
| ~             | Ктр                                                                      | 120.2         |              |  |  |
|               | Результат останнього калібрування:<br>С1 = 1.0000 нф<br>08.04.2021 19:14 |               |              |  |  |
| ₽             | <b>Д</b> 0.1 кВ                                                          | Запуск калі   | брування     |  |  |
| Рисунок 11 27 |                                                                          |               |              |  |  |

4) Виконати налаштування режиму вимірювання, для чого у вікні

«Коефіцієнт трансформації» (рисунок 11.27) натиснути кнопку 🧖 і зробити в вікні установки, у відповідності з викладеним у розділі 11.1.

5) Запустити вимірювання ємності С<sub>ктр</sub>, для чого натиснути кнопку Запуск калібрування (рисунок 11.27), На екрані з'явиться вікно "Увага!" (рисунок 11.28). Натиснути кнопку <u>Продовжити</u> для продовження вимірювання. Це вимірювання завжди виконується при напрузі 4 кВ. Після завершення вимірювання його результат С1 з'явиться у вікні (рисунок 11.27), оновивши результати попереднього калібрування.

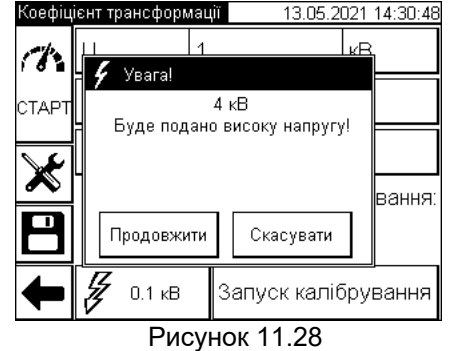

 6) Зняти напругу з об'єкта вимірювання, відпустивши Кнопку безпеки.

7) Відключити Конденсатор вимірювальний Сктр від СА7200 у відповідності з п.п.1-5 розділу 13, не від'єднуючи від СА7200 Кабель заземлення.

8) Підключити до СА7200 тестоване обладнання та Конденсатор вимірювальний С<sub>Ктр</sub> у відповідності зі схемою, представленою на рисунку 6.8, з урахуванням рекомендацій, викладених в розділі 2.5 документа "Вимірювач параметрів ізоляції СА7200. Керівництво з застосування" і положень розділу 8 цього документа.

9) Встановити значення випробувальної напруги в діапазоні від 0,1 до 10 кВ, для чого у вікні «Коефіцієнт трансформації» (рисунок 11.26) натиснути кнопку // ..., і вибрати або ввести значення аналогічно п.4 розділу 11.2.

10) Виконати вимірювання коефіцієнта трансформації К, для

чого натиснути кнопку (рисунок 11.27) і далі виконати операції відповідно до п.п.8-10 розділу 11.2. У вікні (рисунок 11.27) з'являться результати цього вимірювання.

11) Зберегти результати вимірювання в архіві, натиснувши на

кнопку 🗖 в вікні «Коефіцієнт трансформації» (рисунок 11.27).

### 11.7 Внесення в базу діелектрика користувача при тестуванні ізоляції

У разі, якщо при тестуванні ізоляції в базі СА7200 (рисунок 11.16) відсутній потрібний діелектрик, слід внести його назву і температурну характеристику в базу. Для цього у вікні "Параметри ізоляції" (рисунок

11.10) натиснути кнопку 🕒 25.0. У вікні "Тип діелектрика", яке відкри-

ється. (рис.11.29) натиснути кнопку

| Тип діелектрика 13.05.2021 18:06:31 | Тип діелектрика 13.05.2021 18:06:55 |
|-------------------------------------|-------------------------------------|
|                                     | 🕎 Таблиця діелектриків              |
|                                     | <b>1</b>                            |
| Вибір типу Таблица                  | <b></b>                             |
| діелектрика діелектриків            |                                     |
|                                     |                                     |
|                                     |                                     |

Рисунок 11.29

Рисунок 11.30

У вікні (рис. 11.30) для внесення нового запису, що відповідає цьому

діелектрику, натиснути кнопку 👼. У вікні "Редагування діелектрика" (рис. 11.31) внести найменування діелектрика в поле "Назв", після чого сформувати його температурну характеристику, задаючи для кожної точки характеристики пару значень – значення температури в поле "T,°C" і значення відповідного корегуючого коефіцієнта в поле "Ккор", і додати цю точку натисканням кнопки Додати.

| Редагування діелектрика 13.05.2021 18:07:38 |       |           |  |  |  |
|---------------------------------------------|-------|-----------|--|--|--|
| Назва: Новий                                |       |           |  |  |  |
| T, °C                                       | T, °C | Ккор      |  |  |  |
| Ккор                                        |       |           |  |  |  |
| Додати                                      |       |           |  |  |  |
| Видалити                                    |       |           |  |  |  |
| Застосувати                                 |       | Скасувати |  |  |  |

Рисунок 11.31

Після задання всіх точок характеристики, натиснути кнопку Застосувати для внесення діелектрика в базу. В вікні, що відкриється,

1 (рисунок 11.30) натисканням на кнопку можна вивести сформований графік температурної залежності діелектрика

Після внесення діелектрика користувача в базу подальші дії з тестування ізоляції можна виконувати за процедурою 11.2

### 12 РОБОТА З АРХІВАМИ

### 12.1 Збереження результатів вимірювань

Результати вимірювання, яке виконане в будь-якому з режимів, можуть бути збережені в архіві, що відповідає цьому режиму. Для

цього після завершення вимірювання слід натиснути кнопку \_ В вікні, яке розкриється, (рис. 12.1) можна внести ідентифікаційні дані об'єкта вимірювань і умови вимірювань або відкорегувати дані, що були занесені раніше (розділ 10).

| Об'єкт 13.05.2021 18:13 |                    |  |
|-------------------------|--------------------|--|
| Розташування            | Οδ'εκτ             |  |
| Організація: ОЛТЕСТ     | Об'єкт: ТН 1       |  |
| Підстанція: Южная       | Тип: НОМ-10        |  |
| Розташування: Юг        | Ділянка: ВН-бак    |  |
| Паспортні дані          | Умови вимірювання  |  |
| Виробник: Завод         | Температура: 25 °C |  |
| Серійний №: 12345       | Вологість: 53 %    |  |
| Рік: 2014               | Погода: солнечно   |  |
| Коментар:               |                    |  |
| Застосувати             | Скасувати          |  |

### Рисунок 12.1

Натиснути кнопку «Застосувати». В архіві, що відповідає режиму, в якому проводилося вимірювання, будуть збережені результати цього вимірювання із зазначеними даними об'єкта.

# СА7200 Робота з архівами

### 12.2 Перегляд архіву

Для перегляду результатів вимірювань, збережених в будьякому з архівів, слід у вікні «Головне меню» (рисунок 12.2) натиснути

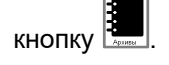

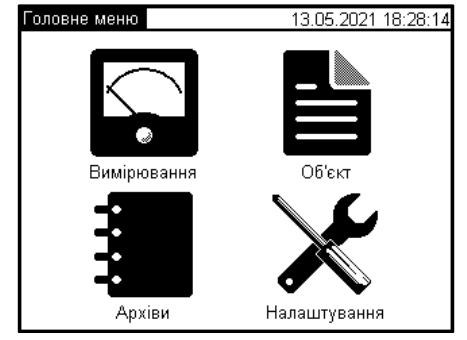

Рисунок 12.2

У вікні, що з'явиться (рисунок 12.3) вибрати необхідний архів, натиснувши кнопку, яка відповідає режиму вимірювань, результати якого необхідно переглянути.

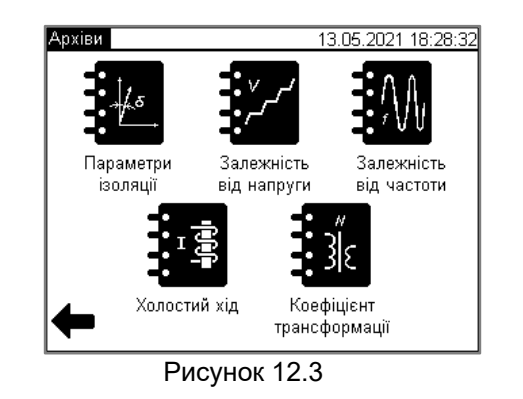

У вікні, що з'явиться (рисунок 12.4) кожному вимірюванню відповідає запис, що складається з трьох рядків, який містить дату і час виконання вимірювання. Записи розташовані в порядку занесення в архів. Верхній відповідає останньому вимірюванню..

| Архів. | Вибір запису       | 13.05.2021 18 | :29:24    |
|--------|--------------------|---------------|-----------|
|        | Параметри ізоляції |               |           |
|        | 00.00.00 00:00     |               |           |
|        | Об'єкт: ТН 1       |               |           |
|        | Ділянка: ВН-бак    |               |           |
|        | 00.00.00 00:00     |               |           |
|        | Об'єкт: NOM-10     |               | $\square$ |
|        | Ділянка: Chg Chl   |               |           |
|        | 00.00.00 00:00     |               | ]         |
|        | Об'єкт: NOM-10     |               |           |
|        | Ділянка: Chg Chl   |               | ]         |
|        | 00.00.00 00:00     |               | ]         |
|        | Об'єкт: NOM-10     |               |           |
|        | Ділянка: Chg Chl   |               |           |

Рисунок 12.4

Натисканням у вікні в області певного вимірювання відкривається вікно з результатами цього вимірювання (рисунок 12.5). При кількості вимірювань більше 4-х для вибору необхідного вимірювання слід скористатися смугою прокрутки, розташованої в правій частині екрана

| Архів.       | Перегляд запі | ю      | 13.05.2 | 021 18: | 30:05      |
|--------------|---------------|--------|---------|---------|------------|
| <            | U             | 3      |         | κВ      | ļ,         |
| •            | Сх            | 10.057 |         | нΦ      | ŧ          |
|              | tg õ          | 0.002  |         | %       | ≡ <b>‡</b> |
| د<br>د       | tg δ@20°C     | 0.002  |         | %       | ŧ,         |
| ×            | Ix            | 50.29  |         | мΑ      | Ē          |
| Ŧ            |               |        |         |         |            |
| Рисунок 12.5 |               |        |         |         |            |

На екран виводяться результати для п'яти вимірюваних параметрів. При необхідності переглянути ще який-небудь параметр, наприклад, частоту f, натиснути на кнопку в будь-якому рядку, зі списку параметрів, який розкриється, вибрати необхідний, як показано на рисунку 12.6, після чого натиснути клавішу Застосувати

# СА7200 Робота з архівами

| Оберіть величину зі списку 👘 13.05.2021 18:37:02 |                                  |           | :37:02 |
|--------------------------------------------------|----------------------------------|-----------|--------|
| tg δ@20°C                                        | Тангенс кута втрат при 20°С, % 📥 |           |        |
| l <sub>x</sub>                                   | Сила струму                      |           |        |
| PF                                               | Коеф. потужності, %              |           |        |
| PF@20℃                                           | Коеф. потужності при 20°С, %     |           |        |
| f Частота 🔽                                      |                                  |           |        |
| Застосувати                                      |                                  | Скасувати |        |

Рисунок 12.6

При збереженні результатів вимірювань, виконаних в режимах «Залежність від напруги» і «Залежність від частоти», в нижній частині вікна результатів, аналогічному показаному на рисунку 12.5, є кнопка

що дозволяє перейти від табличної форми представлення результатів до графічної.

Для перегляду ідентифікаційних даних об'єкта вимірювання і

умов, в яких вони були проведені, натиснути кнопку В в вікні, представленому на рисунку 12.5. Нове вікно, що з'явиться, представлене на рисунку 12.7.

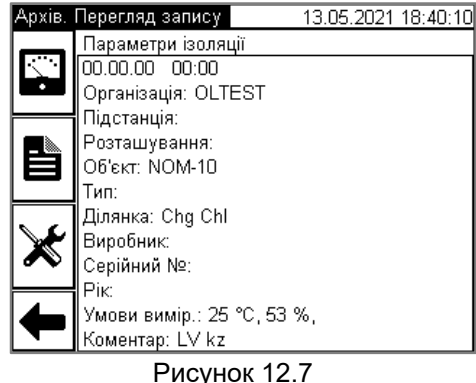

Для перегляду установок вимірювального режиму, з якими вико-

нувалось це вимірювання, натиснути кнопку 🌂. Нове вікно, що з'явиться, представлене на рисунку 12.8.

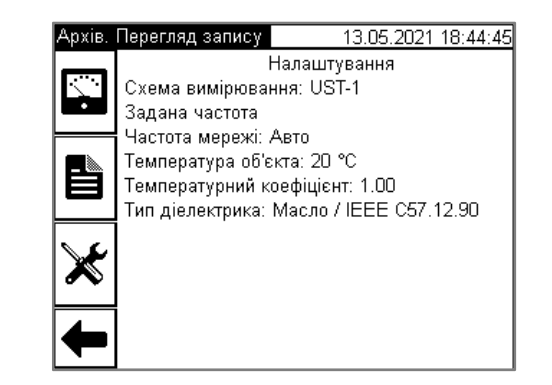

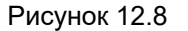

### 12.3 Збереження архіву в ПК

В архіві, який відповідає кожному з п'яти режимів вимірювань СА7200, може зберігатися до 500 записів результатів вимірювань в хронологічному порядку. Коли кількість записів в архіві перевищить 500, кожний наступний запис буде записуватися на місце самого "старого".

Архівні записи можуть бути переписані на USB-флеш-пам'ять з подальшим перенесенням її вмісту на ПК. Для цього слід використовувати флеш-пам'ять, що входить в комплект СА7200, або будь-яку іншу, відформатовану в режимі:

– файлова система – FAT32.

Для запису підключити флеш-пам'ять до роз'єму • - - СА7200.

Увійти в вікно даного архіву, представлене на рисунку 12.4, в якому відображаються результати вимірювань, збережені в цьому архіві.

Натиснути на кнопку <sup>•••</sup>. На екрані має з'явитися повідомлення про успішний запис результатів на флеш із зазначенням імені сформованого файлу формату .htm. Підключити флеш-пам'ять до ПК і скопіювати файл з вказаним ім'ям на ПК. Надалі з цим файлом можна працювати за допомогою браузера або Excel.

### 12.4 Очистка архівів

Архіви (одночасно всі п'ять архівів відповідно для п'яти режимів вимірювань) можуть бути повністю очищені шляхом виконання наступних операцій:

1) З основного вікна (рисунок 12.2) увійти в вікно "Налаштування", вибрати рядок "Очищення архівів". На екрані з'явиться вікно, представлене на рисунку 12.9.

2) Підтвердити намір очистити архів кнопкою Так

| Налашту  | зання 13.05.2021 18:52:16 |
|----------|---------------------------|
| <br>⊖ AI | <b>1</b>                  |
| ст о     | Счистити архіви?          |
|          |                           |
| ₩%<br>   | <b> </b>                  |
|          | Так Ні                    |
| <b> </b> |                           |

### Рисунок 12.9

Перед виконанням очищення необхідно переглянути всі п'ять архівів і переконатися у відсутності в них результатів, які бажано зберегти.

### 13 ВІДКЛЮЧЕННЯ СА7200 ВІД ТЕСТОВАНОГО ОБЛАДНАННЯ

1) Встановити Вимикач живлення на СА7200 в положення "Викл".

- 2) Від'єднати від СА7200 Кабель живлення.
- 3) Не від'єднуючи Кабель заземлення, від'єднати всі кабелі з комплекту СА7200 від тестованого обладнання.
- Від'єднати від СА7200 обидва вимірювальних кабелі (синій і жовтий).
- 5) Від'єднати від СА7200 Кабель високовольтний.

6) Від'єднати від СА7200 кабель з Кнопкою безпеки і Сигнальний пристрій.

7) В останню чергу від'єднати Кабель заземлення від СА7200 і від тестованого обладнання.

### 14 УСУНЕННЯ ПРОБЛЕМ

Рекомендовані дії оператора при виникненні деяких проблем наведені в таблиці 14.1.

### Таблиця 14.1

| Текст<br>сповіщення                                  | Ймовірна причина<br>проблеми                                                                     | Рекомендовані дії оператора                                                    |  |
|------------------------------------------------------|--------------------------------------------------------------------------------------------------|--------------------------------------------------------------------------------|--|
| "Параметри<br>об'єкта<br>вимірювання<br>нестабільні" | Параметри об'єкта<br>вимірювання неста-<br>більні. Це може бути<br>викликано пробоями<br>об'єкта | Проведіть вимірю-<br>вання при мінімаль-<br>ному значенні висо-<br>кої напруги |  |
| "Неможливо вста-<br>новити напругу"                  | Закорочений високо-<br>вольтний вихід                                                            | Перевірте схему під-<br>ключення СА7200 до<br>тестованого облад-<br>нання      |  |
| "Пробій об'єкта<br>вимірювання"                      | Пробій тестованого<br>обладнання                                                                 | Перевірте схему під-<br>ключення СА7200 до<br>тестованого облад-<br>нання      |  |

# СА7200 Усунення проблем

| Текст<br>сповіщення                                                                          | Ймовірна причина<br>проблеми                                                                                 | Рекомендовані дії<br>оператора                                                                                                    |
|----------------------------------------------------------------------------------------------|----------------------------------------------------------------------------------------------------|----------------------------------------------------------------------------------------------------|
| "Не натиснута<br>кнопка безпеки<br>або натиснута<br>кнопка аварій-<br>ного відклю-<br>чення" | Подача високої на-<br>пруги заблокована.                                                                     | Відіжміть кнопку<br>"Аварійне відклю-<br>чення", повернувши<br>її за годинниковою<br>стрілкою і натисніть<br>Кнопку безпеки                                                                                                    |
| "Заземлення не<br>підключене"                                                                | Заземлення приладу<br>виконано некоректно                                                                    | Перевірте схему підк-<br>лючення СА7200 до<br>тестованого облад-<br>нання. Перевірте під-<br>ключення захисного<br>заземлення. Переко-<br>найтесь, що розетка,<br>до якої під'єднано ка-<br>бель живлення<br>СА7200 має затиск,<br>який підключений до<br>ланцюга захисного<br>заземлення |
| "Перевантаження<br>джерела ВН"                                                               | Перевищено припус-<br>тимі значення харак-<br>теристик вбудованого<br>джерела випробува-<br>льної напруги    | Перевірте, чи відпо-<br>відають значення ак-<br>тивної потужності і<br>сили струму вбудо-<br>ваного джерела ви-<br>пробувальної на-<br>пруги, даним, наве-<br>деним в 5.2.4                                                                                                    |
| "Занадто висока<br>зовнішня темпе-<br>ратура"                                                | Температура навколи-<br>шнього середовища<br>перевищує максима-<br>льну температуру екс-<br>плуатації СА7200 | Призупиніть випро-<br>бування до зни-<br>ження температури<br>навколишнього се-<br>редовища нижче<br>верхнього значення,<br>наведеного в 5.2.8.<br>Переконайтеся, що<br>отвори для вентиля-<br>ції не закриті.                                                                            |

# СА7200 Усунення проблем

| Текст                             | Ймовірна причина                                                                             | Рекомендовані дії                                                                                                    |
|-----------------------------------|----------------------------------------------------------------------------------------------|----------------------------------------------------------------------------------------------------|
| сповіщення                        | проблеми                                                                                     | оператора                                                                                                    |
| "Перегрів Г<br>джерела ВН" т<br>в | Перевищена допус-<br>тима температура<br>вбудованого джерела<br>випробувальної на-<br>пруги. | Для охолодження при-<br>зупиніть випробу-<br>вання. Рекоменду-<br>ється живлення<br>СА7200 при цьому не<br>вимикати. Тоді охоло-<br>дження буде викону-<br>ватися ефективніше,<br>оскільки буде працю-<br>вати внутрішня венти-<br>ляція. Подальші вимі-<br>рювання виконуйте з<br>урахуванням відомос-<br>тей, наведених в 5.2.4 |

При появі будь-якого з повідомлень, наведених у таблиці, слід виконати рекомендації і повторити вимірювання.

При появі повторних повідомлень або виникненні інших повідомлень рекомендується вимкнути живлення СА7200 на кілька секунд, а потім виконати вимірювання знову.

Якщо повідомлення знову повторюються, слід звернутися до виробника:

Поштова адреса: Україна, 04128, м. Київ, а/с 33 ТОВ "ОЛТЕСТ" Юридична адреса: Україна, 03056, м. Київ, пр. Перемоги, 37/1, кв. 11, ТОВ "ОЛТЕСТ"

E-mail: info@oltest.ua

Web-адреса: <u>www.oltest.com.ua</u> Тел.: 380-44-537-08-01, 380-44-227-66-65, 380-44-331-46-21